krít

# Мобильное приложение «Охота за рисками»

Рабочая документация

Руководство пользователя

2024

Φοτο

Видео

0:08

# Содержание

- 1. Вход в приложение «Охота за рисками»
- 2. Руководство для роли «Охотник»
  - 2.1. Главное меню
  - 2.2. Создание риска
    - 2.2.1. Добавление категории
    - 2.2.2. Добавление места
    - 2.2.3. Добавление вложений
    - 2.2.4. Завершение риска
    - 2.2.5. Создание риска при обрыве связи
  - 2.3. Создание риска по заданию
    - 2.3.1. Выбор задания
    - 2.3.2. Условия выполнения задания
    - 2.3.3. Создание риска по заданию
  - 2.4. Просмотр списка рисков
    - 2.4.1. Карточка рисков
  - 2.5. Просмотр информации о пользователе
    - 2.5.1. Профиль пользователя
    - 2.5.2. Список наград
    - 2.5.3. Рейтинг пользователей
  - 2.6. Просмотр информации о сезоне

# Содержание

- 3.1. Главное меню
- 3.2. Список мероприятий
- 3.3. Карточка мероприятия
  - 3.3.1. Принятие мероприятия
  - 3.3.2. Отклонение мероприятия

2/3

- 3.3.3. Выполнение мероприятия
- 3.3.4. Продление мероприятия
- 3.3.5. Смена ответственного
- 3.3.6. Добавление вложений
- 3.3.7. Удаление вложения
- 3.4. Профиль пользователя

# Содержание

#### 4. <u>Руководство для смежной роли</u> (Охотник + Инженер)

- 4.1 Главное меню
- 4.2 Переход к пискам

3/3

# Описание приложения Вход

krít

Описание приложения

# 1. Вход в приложение «Охота за рисками»

Для входа в пользовательский интерфейс Risk Hunter необходимо открыть стартовую страницу.

Для доступа к данным необходимо выполнить авторизацию: указать логин и пароль, а затем нажать кнопку «Войти».

| $\odot$                   |                 | Ru |
|---------------------------|-----------------|----|
| Добр                      | о пожалова      | ть |
| Адрес эл. по<br>ana@examp | очты<br>ple.com |    |
| Пароль                    |                 | Ø  |
|                           | Войти           |    |
|                           |                 |    |
|                           |                 |    |
|                           |                 |    |
|                           |                 |    |
|                           |                 |    |

Описание приложения

## 1. Вход в приложение «Охота за рисками»

В случае ошибки, например, при неправильном вводе логина или пароля, либо при отсутствии подключения к сети, в приложении появится соответствующее уведомление.

| $\odot$                                   | Ru        |
|-------------------------------------------|-----------|
| Нет соединения с сервером                 |           |
| Добро пожаловать                          |           |
| Адрес эл. почты<br>Inana@example.com//put | $\otimes$ |
| Пароль                                    |           |
|                                           | Ø,        |
| Войти                                     |           |
|                                           |           |
|                                           |           |
|                                           |           |
|                                           |           |
|                                           |           |
|                                           |           |

krít

#### 2.1 Главное меню

В верхней части экрана отображается ваше ФИО, должность и количество заработанных баллов.

|                                                    | •                                |                                           |                            |
|----------------------------------------------------|----------------------------------|-------------------------------------------|----------------------------|
| Васили Руковод                                     | <b>ій Новков</b><br>цитель отдел | а <b>37 (О</b>                            | > C                        |
| Место                                              | R                                | Сезон                                     | R                          |
| <b>58</b> II                                       | 3 150                            | 10                                        | дней                       |
| Наберите еще 10<br>баллов, чтобы по<br>10ку лучших | пасть в                          | В этом сезо<br>риски паден<br>с высоты. З | не мы ищем<br>ния<br>а них |
| Задания                                            |                                  |                                           | >                          |
| Категория                                          |                                  |                                           | 37 (O                      |
| Зафиксировати<br>Ещё 7 дней                        | ь 20 рискої                      | 3                                         |                            |
| Категория                                          |                                  |                                           | 37 ()                      |
| Зафиксировати<br>Ещё 7 дней                        | ь 20 рискої                      | 3                                         |                            |
| Рейтинг охотн                                      | ИКОВ                             |                                           | >                          |
| 57 😨 <sup>Им</sup><br>Рун                          | ия Фамил<br>ководителн           | ЯИ                                        | 37 >                       |
| <b>С</b><br>Главная                                | Новый                            | іриск М                                   | <b>Г</b><br>Лои риски      |

#### 2.1 Главное меню

При нажатии на ваше имя вы сможете перейти на экран профиля, где найдете более детальную информацию о себе, а также сможете настроить мобильное приложение (подробнее см. в разделе «Профиль пользователя»).

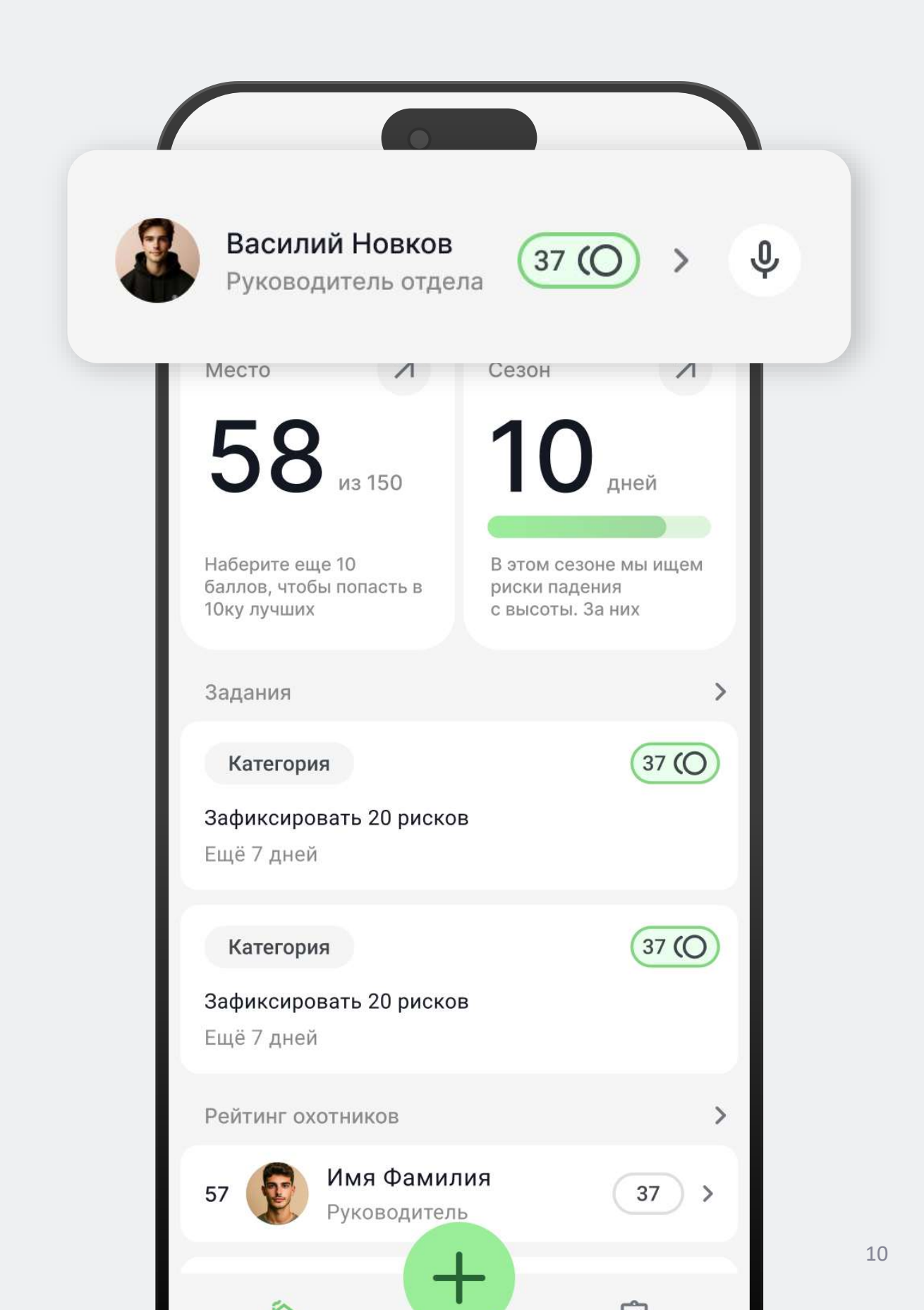

#### 2.1 Главное меню

Под вашим именем вы найдете свое текущее место среди участников организации. Это место определяется на основе количества баллов, которые вы получили за регистрацию рисков. Нажав на этот элемент, вы попадете на экран с полным списком участников (подробнее см. в разделе <u>«Рейтинг пользователей»).</u>

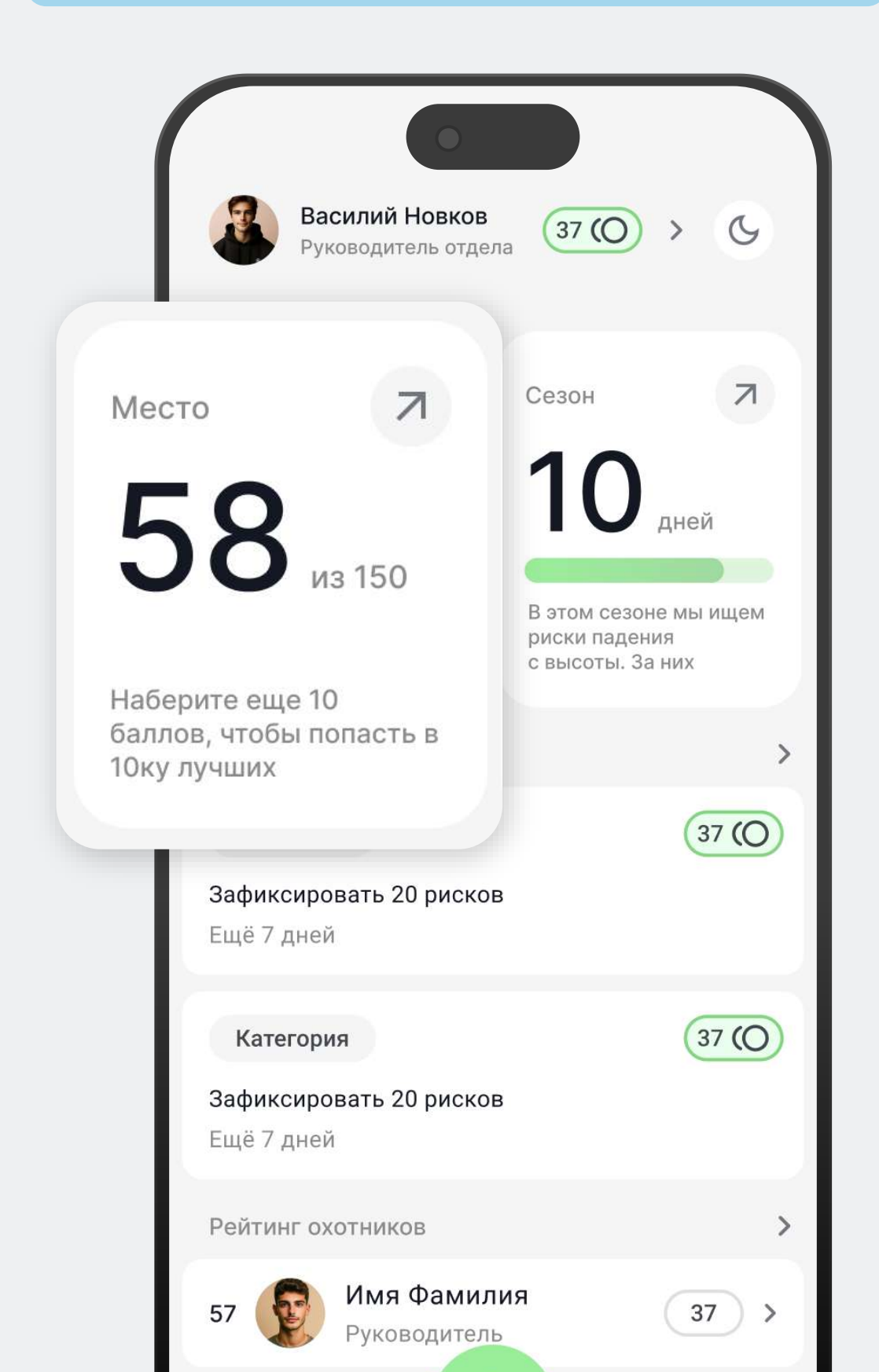

#### 2.1 Главное меню

Рядом с номером вашего места находится информация о текущем сезоне: его описание и количество дней, оставшихся до конца действия текущего сезона. При клике на кнопку с информацией о сезоне, вы сможете перейти на экран с подробной информацией о текущем сезоне (подробнее см. в разделе «Сезон»).

|                                              | •                                 |                        |                |   |
|----------------------------------------------|-----------------------------------|------------------------|----------------|---|
| Васи Руков                                   | лий Новков<br>зодитель отдела     | 37 ()                  | G              |   |
| Место                                        | R                                 | Сезон                  | Z              |   |
| 58                                           | из 150                            | 10                     | дней           |   |
| Наберите еще<br>баллов, чтобы<br>10ку лучших | 10<br>попасть в                   | В этом сез             | оне мы ишем    |   |
| Задания                                      |                                   | риски пад<br>с высоты. | ения<br>За них |   |
| Категория                                    |                                   |                        |                |   |
| Зафиксирова<br>Ещё 7 дней                    | ать 20 рисков                     |                        |                |   |
| Категория                                    |                                   |                        | 37 ()          |   |
| Зафиксирова<br>Ещё 7 дней                    | ать 20 рисков                     |                        |                |   |
| Рейтинг охот                                 | гников                            |                        | >              |   |
| 57 👔 🖟                                       | <b>1мя Фамили</b><br>Руководитель | 19                     | 37 >           | 1 |

#### 2.1 Главное меню

Ниже представлен список заданий по текущему сезону. Чтобы просмотреть полный список заданий, нажмите на заголовок блока.

Для перехода к заданию для получения более подробной информации о нем, нажмите на нужное задание (<u>подробнее см. в разделе «Задания по сезону»</u>).

| (                            |                                                  |                                                       |                |    |
|------------------------------|--------------------------------------------------|-------------------------------------------------------|----------------|----|
|                              | Василий Новков Руководитель отде.                | ла 37 (О) >                                           | G              |    |
| Med                          | сто 7                                            | Сезон                                                 | Л              |    |
| 5                            | <b>58</b> из 150                                 | <b>10</b> дне                                         | й              |    |
| Набе<br>балл<br>10ку         | ерите еще 10<br>1ов, чтобы попасть в<br>7 лучших | В этом сезоне мы<br>риски падения<br>с высоты. За них | ищем           |    |
| Падени                       | ие при передвиж                                  | сении                                                 | 37 (O          |    |
| <b>Зафиксир</b><br>Ещё 7 дне | оовать 20 риско<br>ей                            | В                                                     |                |    |
| Возгора                      | ание контактов                                   |                                                       | 37 <b>(O</b> ) |    |
| Зафиксир<br>Ещё 7 дне        | оовать 20 риско<br>ей                            | В                                                     |                |    |
| 57                           | <b>Имя Фамил</b><br>Руководител                  | ия<br>ь                                               | 7 >            | 13 |

#### 2.1 Главное меню

В самом низу экрана находится рейтинг, который показывает ваше текущее положение среди всех пользователей. Нажав на него, вы сможете просмотреть полный список участников и сравнить свои достижения с их. (подробнее см. в разделе «Рейтинг пользователей»).

|    | 58 M3 150                                                      | <b>РО</b> дней                                            |       |
|----|----------------------------------------------------------------|-----------------------------------------------------------|-------|
|    | Наберите еще 10<br>баллов, чтобы попасть в<br>10ку лучших      | В этом сезоне мы ище<br>риски падения<br>с высоты. За них | м     |
|    | Задания                                                        |                                                           | >     |
|    | Падение при передвиже<br>Зафиксировать 20 рисков<br>Ещё 7 дней | нии 37 ((                                                 |       |
|    | Возгорание контактов<br>Зафиксировать 20 рисков<br>Ещё 7 дней  | 37 ((                                                     |       |
|    | Рейтинг охотников                                              |                                                           | >     |
| 57 | <b>Имя Фамили</b><br>Руководитель                              | 1я 37                                                     | (O) > |
| 58 | Василий Нов<br>Руководитель                                    | зков<br>отдела 37                                         | (O) > |
|    |                                                                | Ń                                                         | 14    |

#### 3. Создание риска

Чтобы начать процесс создание риска нажмите на кнопку «Новый риск» в главном меню.

| Racium                                             |              |                                             |                           |
|----------------------------------------------------|--------------|---------------------------------------------|---------------------------|
| Руковод                                            | цитель отде. | ла (37 (О)                                  | > C                       |
| Место<br><b>БО</b>                                 | R            | Сезон                                       | R                         |
|                                                    | з 150        |                                             | дней                      |
| Наберите еще 10<br>баллов, чтобы по<br>10ку лучших | опасть в     | В этом сезон<br>риски паден<br>с высоты. За | не мы ищем<br>ия<br>а них |
| Задания                                            |              |                                             | >                         |
| Категория<br>Зафиксировати<br>Ещё 7 дней           | ь 20 риско   | В                                           | 37 ()                     |
| Категория                                          |              |                                             | 37 ()                     |
| Зафиксироват<br>Ещё 7 дней                         | ь 20 риско   | В                                           |                           |
| Рейтинг 1мя                                        | Фамил        | ия                                          | >                         |
| 57 了 УКОВ                                          | зоди         | H                                           | 37 >                      |
| Главь                                              | Новыі        | й риск                                      | риски                     |

#### 2.2 Создание риска

После этого будет выполнен переход на экран «Карточка создания риска».

Для создания риска требуется заполнить категорию риска, место риска и добавить описание риска (для сохранения черновика достаточно заполнения поля «Место»).

При желании можно добавить фото или видео риска.

| ×                                                           |
|-------------------------------------------------------------|
| Инцидент                                                    |
| Внесите необходимые данные для быстрого<br>решения проблемы |
| Вложения                                                    |
| <b>+</b><br>Добавить вложения                               |
| Категория*                                                  |
| Укажите категорию                                           |
| Место*                                                      |
| Укажите место                                               |
| Описание*                                                   |
| Что произошло?                                              |

# 2.2.1 Добавление категории

Для добавления категории нажмите на поле «Категория» и выберите подходящую категорию в списке.

|                                                                          | Ŷ |
|--------------------------------------------------------------------------|---|
| Категория<br>Внесите необходимые данные для быстрого<br>решения проблемы |   |
| <b>Q</b> Поиск                                                           |   |
| Название категории                                                       | ~ |
| Название категории                                                       |   |
| Название категории                                                       |   |
| Название категории                                                       |   |
| Название категории                                                       |   |
|                                                                          |   |
| Применить                                                                |   |

17

### 2.2.2 Добавление места

Для добавления места обнаружения риска нажмите на поле «Место» и выберите нужный вариант из списка. Места со стрелочка вправо имеет вложенные территории. Вы можете перейти на эти территории и выбрать нужную из них.

|                                                       |   | Ŷ |
|-------------------------------------------------------|---|---|
| Место обнаружения<br>Выберите место обнаружения риска |   |   |
| Q Поиск                                               |   |   |
| Промзона                                              | ~ | > |
| Центральный склад                                     |   | > |
| Завод азотных удобрений                               |   | > |
| Кладовая 1                                            |   |   |
| Кладовая 2                                            |   |   |
|                                                       |   |   |
|                                                       |   |   |

# 2.2.3 Добавление вложений

Чтобы добавить вложения, нажмите «Добавить вложения». После этого откроется камера, где вы сможете добавить фотографии или снять видео.

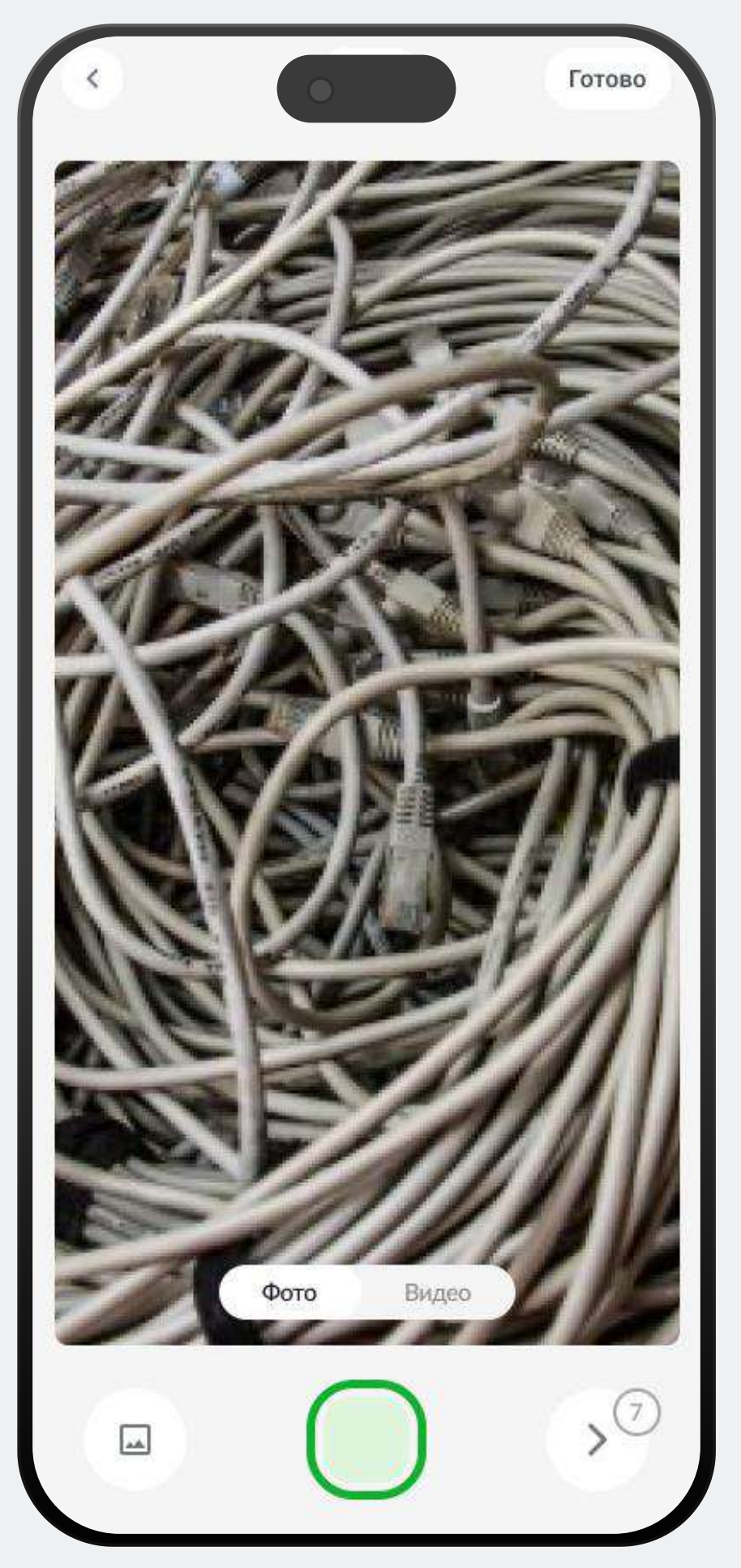

### 2.2.3 Добавление вложений

После того как вы сделаете фотографии или видео, на экране появятся две кнопки:

В правом верхнем углу — кнопка «Готово». Нажав на нее, вы перейдете к карточке создания риска, где уже будут добавлены ваши вложения.

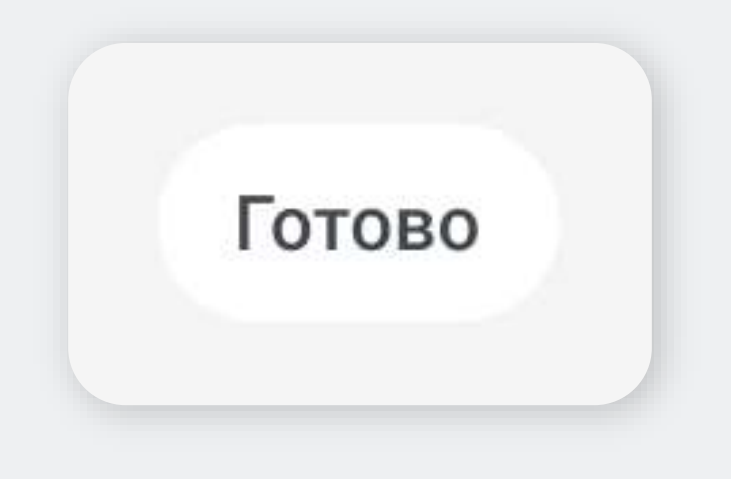

В правом нижнем углу — кнопка со счетчиком, отображающая количество добавленных вложений. Нажав на эту кнопку, вы сможете просмотреть все вложения и удалить те, которые вам не нужны.

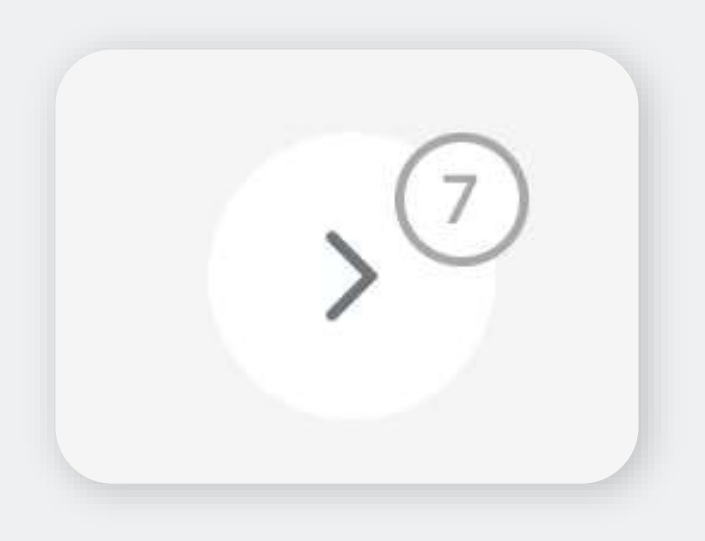

#### 2.2.4 Завершение риска

После заполнения данных риска можно выбрать один из двух вариантов:

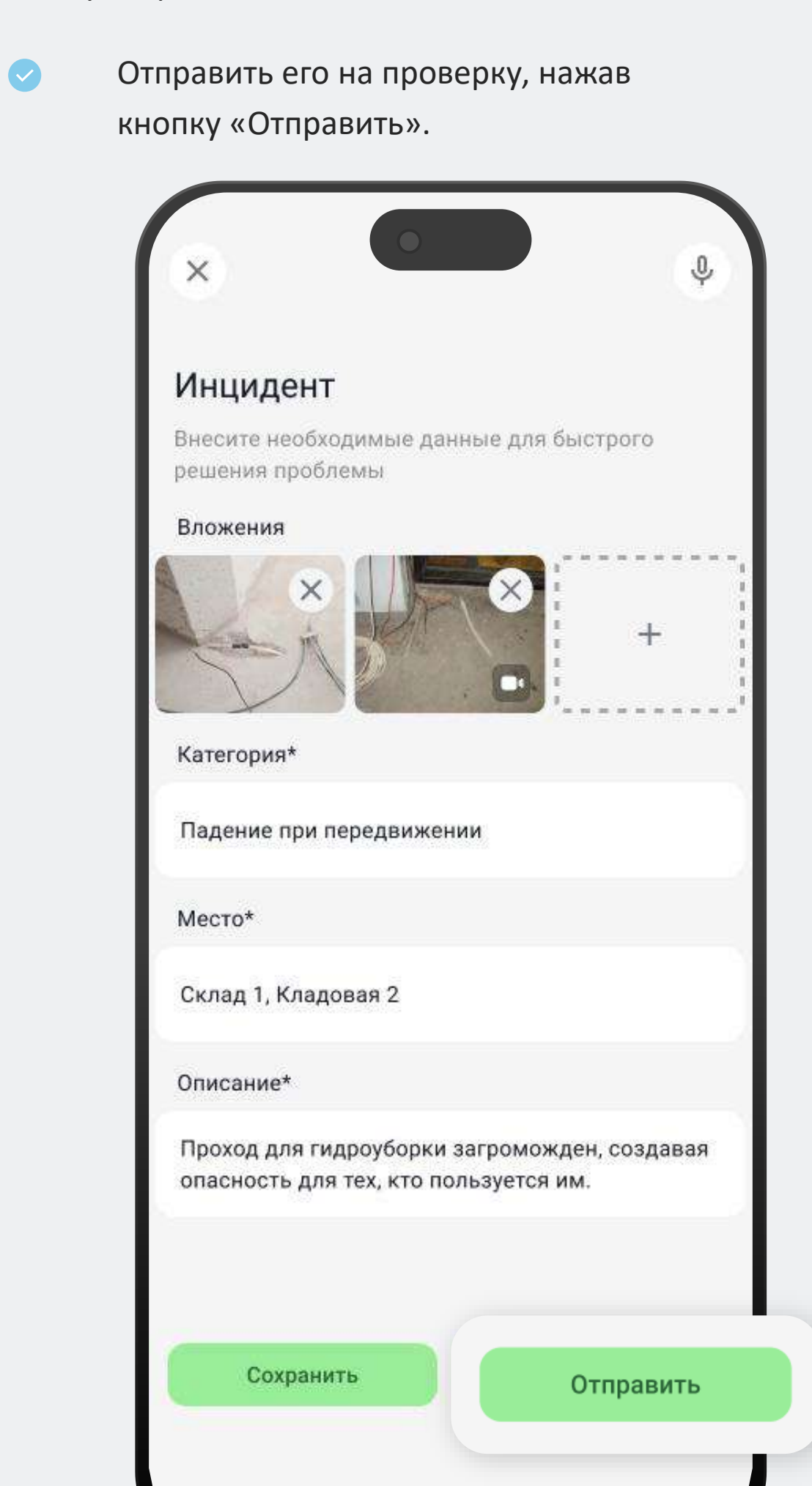

#### 2.2.4 Завершение риска

Сохранить как черновик с помощью кнопки «Сохранить» (сохранение в черновик позволяет вернуться к редактированию позже).

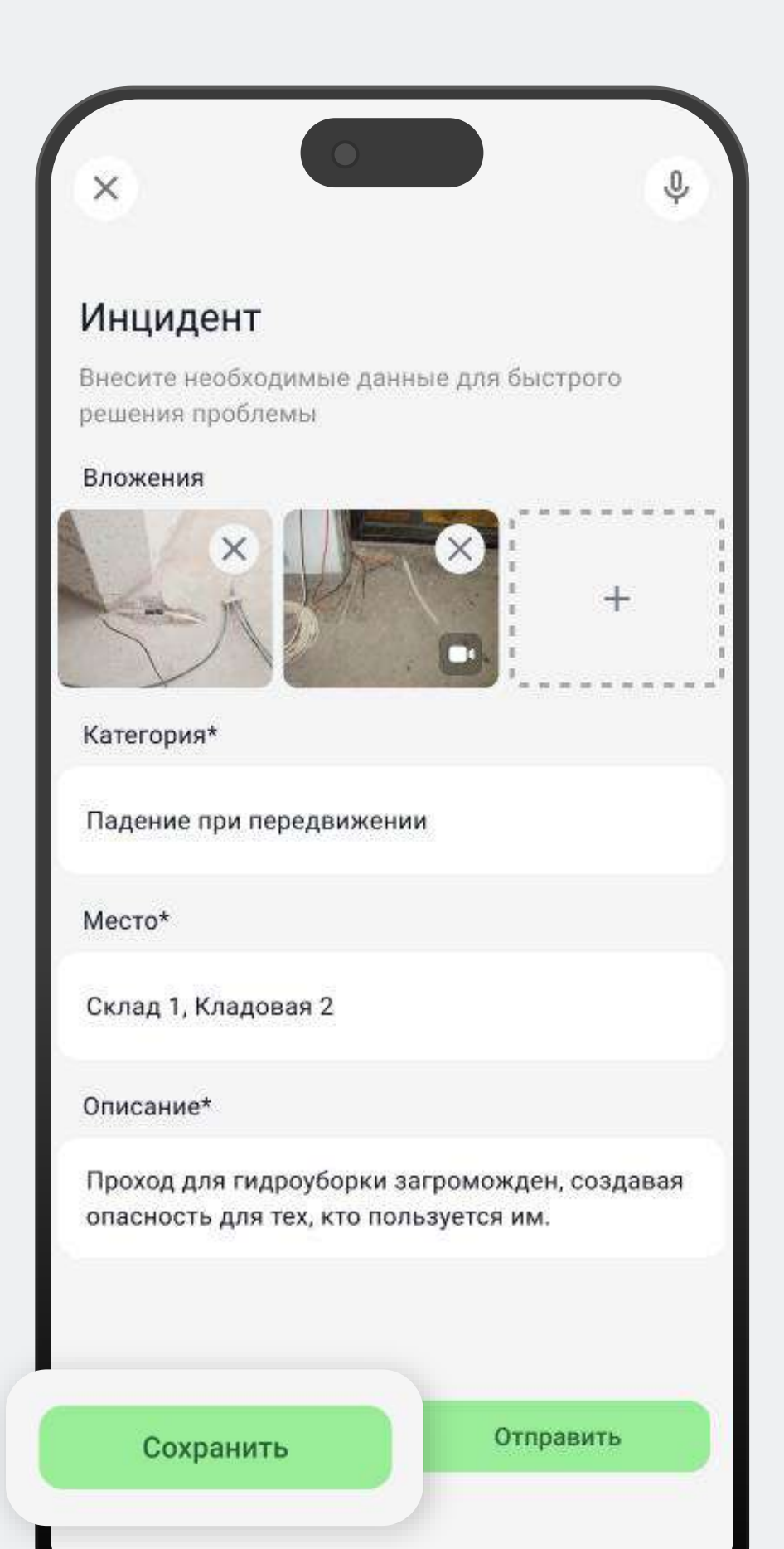

### 2.2.5 Создание риска при обрыве связи

Если во время создания риска произошел обрыв связи, в правом верхнем углу отобразится подсказка об отсутствии соединения с сетью. Вы все равно можете завершить создание риска, и после восстановления сети он автоматически будет отправлен на проверку.

| Инцидент                            |                        |        |
|-------------------------------------|------------------------|--------|
| Внесите необходи<br>решения проблем | мые данные для бы<br>ы | строго |
| Медиафайлы                          |                        |        |
| ×                                   |                        | +      |
| Категория*                          |                        |        |
| Падение при пере                    | едвижении              | 1      |
| Место*                              |                        |        |
| Падение при пере                    | едвижении              | /      |
| Описание*                           |                        |        |

#### 2.3.1 Выбор задания

Для того чтобы создать риск по заданию необходимо выбрать нужное задание. Задание можно выбрать двумя способами:

1

Выбрать задание в главном меню (чтобы просмотреть весь список заданий нажмите на заголовок «Задания»).

| (    | •                                                         |                                                            |    |
|------|-----------------------------------------------------------|------------------------------------------------------------|----|
|      | Василий Новков<br>Руководитель отдела                     | 37 (O) > (G)                                               |    |
|      | Место                                                     | Сезон 7                                                    |    |
|      | 58 из 150                                                 | 10 дней                                                    |    |
|      | Наберите еще 10<br>баллов, чтобы попасть в<br>10ку лучших | В этом сезоне мы ищем<br>риски падения<br>с высоты. За них |    |
| Зада | ния                                                       |                                                            | >  |
|      | категория<br>Зафиксировать 20 рисков<br>Ещё 7 дней        | 3/10                                                       |    |
|      | Категория<br>Зафиксировать 20 рисков<br>Ещё 7 дней        | 37 ()                                                      |    |
|      | Рейтинг охотников                                         | >                                                          |    |
|      | 57 🕞 Имя Фамили                                           | 1я 37 >                                                    | 24 |

Руководитель

#### 2.3.1 Выбор задания

2

Перейти на экране «Сезон» и выбрать задание из списка на данном экране.

|                               | Залания                                                                                                    |
|-------------------------------|----------------------------------------------------------------------------------------------------|
|                               | Задания<br>Выполняйте задания и делайте свое предприятие<br>безопаснее                                                                                                    |
| ľ                             | Сезон безопаснрсти и устойчивости                                                                                                    |
|                               | В рамках этого сезона мы сосредоточимся на<br>обеспечении безопасности и устойчивости на<br>всех уровнях. Будут проведены мероприятия по<br>оценке и улучшению пожарной, экологической и<br>производственной безопасности.<br>Сроки: 01.11.2023 — 01.03.2024 |
| I                             |                                                                                                    |
|                               |                                                                                                    |
| П                             | ожарная безопасность (37 (О) >                                                                                                    |
| П<br>Заф<br>Ещё               | ожарная безопасность 37 (О) ><br>иксировать 20 рисков<br>17 дней                                                                                                    |
| п<br>Заф<br>Ещё<br>П          | ожарная безопасность 37 (О) ><br>иксировать 20 рисков<br>17 дней<br>ожарная безопасность 37 (О) >                                                                                                    |
| п<br>Заф<br>Ещё<br>Оце<br>Ещё | ожарная безопасность<br>иксировать 20 рисков<br>17 дней<br>ожарная безопасность<br>яка пожарной безопасности<br>7 дней                                                                                                    |
| П<br>Заф<br>Ещё<br>П<br>Оце   | ожарная безопасность<br>иксировать 20 рисков<br>17 дней<br>ожарная безопасность<br>7 дней<br>Ещё 7 дней                                                                                                    |
| П<br>Заф<br>Ещё<br>П<br>Оце   | ожарная безопасность       37 (〇) >         иксировать 20 рисков       17 дней         ожарная безопасность       37 (〇) >         нка пожарной безопасности       7 дней         Ещё 7 дней       37 (〇) >                                                  |

## 2.3.2 Условия выполнения задания

Для того чтобы приступить к выполнению задания нажмите на него. При нажатии открывается всплывающее окно, в котором представлена подробная информация о задании.

| ×                                                              | -                            |
|----------------------------------------------------------------|------------------------------|
| Задания                                                        |                              |
| Выполняйте задания и делайте с                                 | вое предприятие              |
|                                                                |                              |
| Падение при передвижении                                       |                              |
| Зафиксировать опасные уча                                      | остки                        |
| на производстве                                                |                              |
| Осмотрите место производства<br>опасные, с точки зрения ОТ и Т | а и зафиксируйте<br>Б, места |
| Место                                                          |                              |
| КосмоСталь, Участок ГПУ                                        |                              |
| Количество рисков                                              |                              |
| Для выполнения задания нужно<br>рисков за отведённое время.    | зафиксировать 6              |
| Риски                                                          |                              |
|                                                                | осталось 10                  |
| Время                                                          |                              |
|                                                                | осталось 3 дня               |
|                                                                |                              |
|                                                                | (07.00)                      |

# 2.3.2 Условия выполнения задания

В этом окне указано, где следует искать риски и по какой категории, сколько рисков нужно найти и сколько времени осталось до завершения задания, а также описано какие действия необходимо предпринять для их обнаружения.

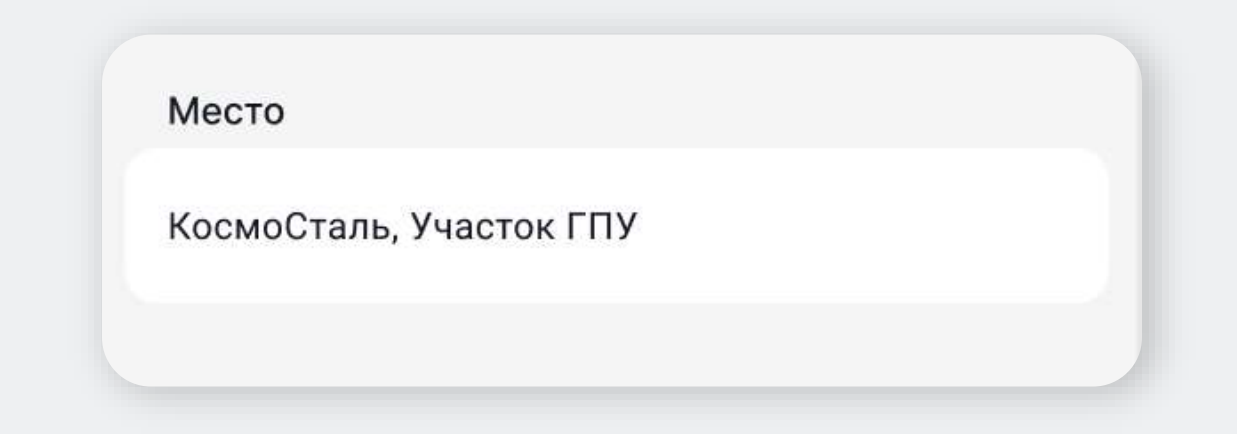

Риск будет засчитан пользователю при выполнении всех требований по заданию. В этом случае пользователь получит вознаграждение, указанное в задании.

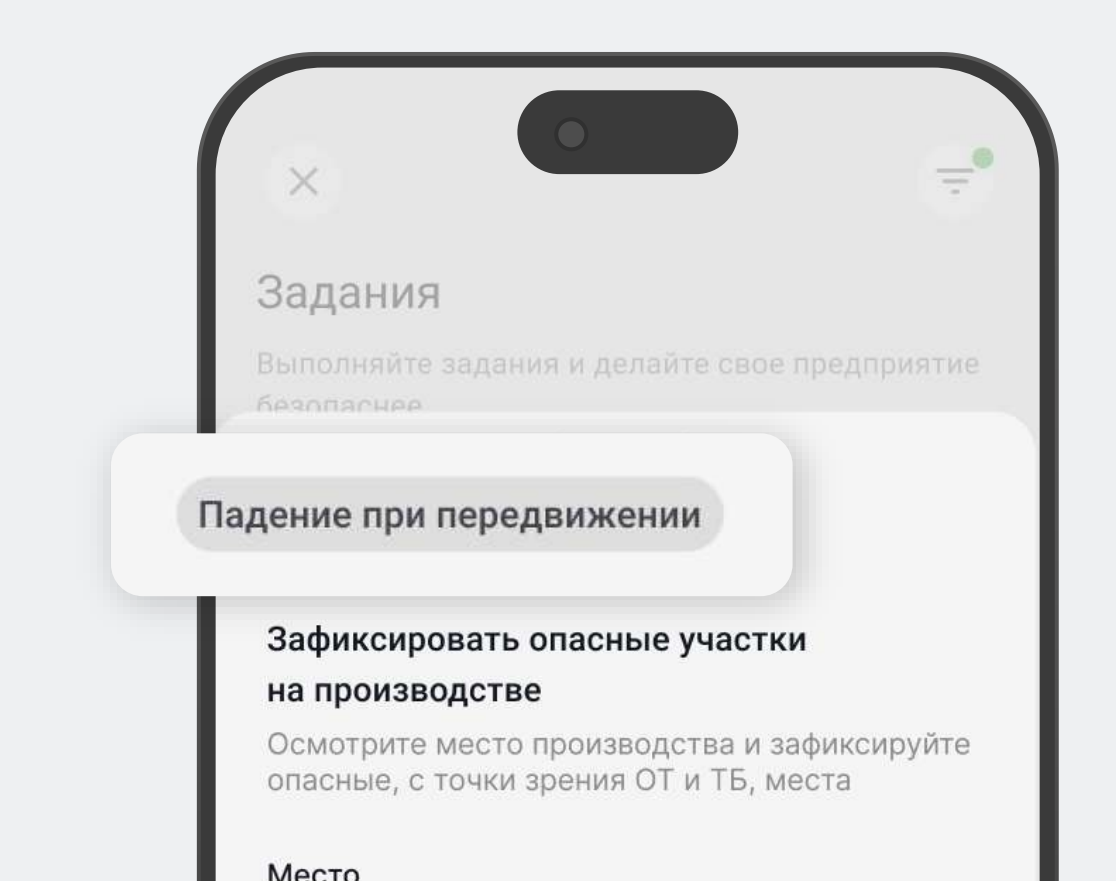

## 2.3.3 Создание риска по заданию

В нижней части экрана расположена кнопка для создания задания. Рядом с кнопкой указано количество баллов, которые вы получите за обнаружение риска по текущему заданию. Чтобы начать выполнение задания, нажмите кнопку «Начать задание».

| ×                                                     | -                                      |
|-------------------------------------------------------|----------------------------------------|
| Задания                                               |                                        |
| выполняйте задания и дела                             | айте свое предприятие                  |
| езопаснее                                             | -                                      |
|                                                       | _                                      |
| Падение при передвижен                                | ии                                     |
| Зафиксировать опасны                                  | е участки                              |
| на производстве                                       |                                        |
| Осмотрите место произво<br>опасные, с точки зрения С  | дства и зафиксируйте<br>)Т и ТБ, места |
| Место                                                 |                                        |
| КосмоСталь, Участок ГПУ                               |                                        |
| Количество рисков                                     |                                        |
| Для выполнения задания н<br>рисков за отведённое врем | ужно зафиксировать 6<br>я.             |
| Риски                                                 |                                        |
|                                                       | осталось 10                            |
| Время                                                 |                                        |
|                                                       | осталось 3 дня                         |

## 2.3.3 Создание риска по заданию

После нажатия вы перейдете на экран создания риска, где будет отображаться подсказка о том, что данный риск будет относиться к текущему заданию (подробнее см. в разделе «Создание риска»).

| (  | ×                                                                                                    |
|----|----------------------------------------------------------------------------------------------------|
| () | Этот риск будет относиться к заданию, и<br>пойдет в зачет                                                                                                    |
|    | Внесите необходимые данные для быстрого<br>решения проблемы                                                                                                    |
|    | Медиафайлы                                                                                                    |
|    | Категория*                                                                                                    |
|    | Падение при передвижении 🧪                                                                                                    |
|    | Место*                                                                                                    |
|    | Падение при передвижении                                                                                                    |
|    | Описание*                                                                                                    |
|    | Проход для гидроуборки загроможден,<br>создавая опасность для тех, кто пользуется<br>им. Существует вероятность несчастного<br>случая, так как можно споткнуться и<br>потерять равновесие, что может привести к<br>падению. |

# 2.4 Просмотр списка рисков

Переход на экран в список рисков доступен по кнопке «Мои риски» в главном меню или после сохранения или отправки риска. В списке рисков отображаются все риски, созданные пользователем. Риски, созданные по заданию, отмечены специальной иконкой.

| Мои риски                        |             |
|----------------------------------|-------------|
| Отслеживайте статус устранения с | зоих рисков |
| Q Поиск                          | \$ <u></u>  |
| Черновики                        | 134 >       |
| A HGT-219                        | 8 >         |
| Загроможден проход для уборки    |             |
| Падение с высоты                 |             |
| В работе                         |             |
|                                  |             |
| A HGT-219                        | 😵 >         |
| Загроможден проход для уборки    |             |
| Падение с высоты                 |             |
| В работе                         |             |
| A HGT-219                        | <b>2</b> >  |
| Загроможден проход для уборки    |             |
| Падение с высоты                 |             |
| В работе                         |             |
| A HGT-219                        | <b>Q</b> >  |
| Загроможден проход для уборки    |             |

# 2.4 Просмотр списка рисков

По кнопке фильтра в правом верхнем углу вы можете отсортировать список по категории, территории или дате создания, а для поиска риска по номеру используйте поле для поиска.

| Мои риски                                                                                                    |              |
|----------------------------------------------------------------------------------------------------|--------------|
| Отслеживайте статус устранения с                                                                               | воих рисков  |
| О Поиск                                                                                                    | e<br>  ¢     |
| Черновики                                                                                                    | (134) >      |
| <ul> <li>НСТ-219</li> <li>Загроможден проход для уборки</li> <li>Падение с высоты</li> <li>В работе</li> </ul> | <b>(</b> ) > |
| HGT-219                                                                                                    | <u>o</u> >   |
| Фильтр                                                                                                    | Очистить     |
| Период                                                                                                    | >            |
| Статус                                                                                                    | >            |
| Категория                                                                                                    | >            |
| Готово                                                                                                    |              |

# 2.4 Просмотр списка рисков

Для перехода к черновикам риска нажмите на кнопку «Черновики». После этого откроется список черновиков. Чтобы продолжить работу с черновиками, выберите нужный черновик и продолжайте заполнять данные о риске.

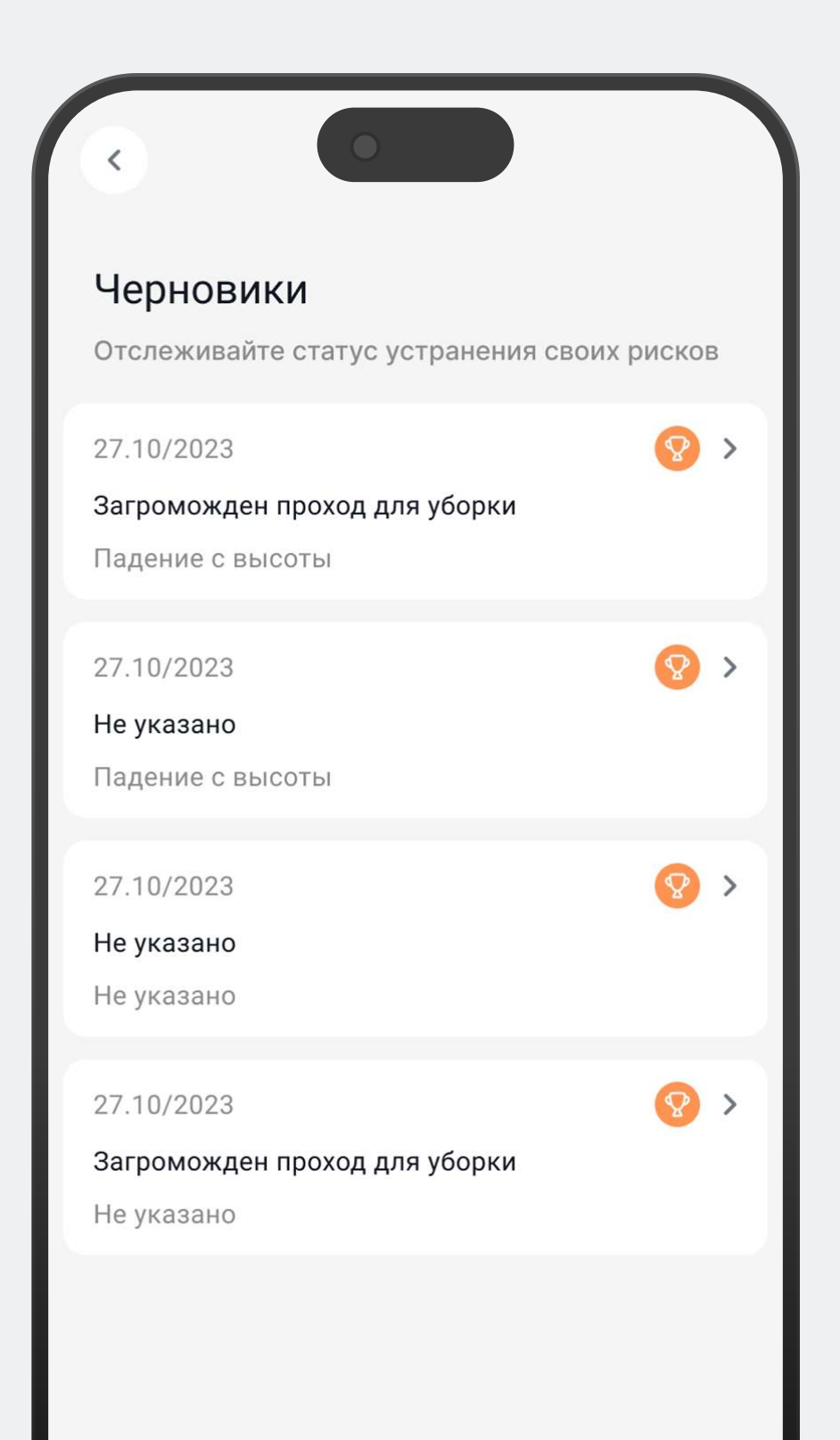

#### 2.4.1 Карточка рисков

Чтобы просмотреть информацию о риске, выберите его из списка. После этого откроется карточка с полной информацией о выбранном риске.

| В сезоне Падение                                                                                                    |      |          |  |  |
|----------------------------------------------------------------------------------------------------|------|----------|--|--|
| 🧑 Описание р                                                                                                    | иска |          |  |  |
| 27.10/2023 • 1024                                                                                                    |      |          |  |  |
| Проход для гидроуборки загроможден, создавая<br>опасность для тех, кто пользуется им<br>Существует вероятность несчастного случая, так<br>как можно споткнуться и потерять равновесие,<br>что может привести к падению. |      |          |  |  |
| Х Риск отклонён<br>Дублирование риска                                                                                                    |      |          |  |  |
| Место                                                                                                    |      |          |  |  |
| КосмоСталь, Участок ГПУ                                                                                                    |      |          |  |  |
| Вложения                                                                                                    |      |          |  |  |
| До выполнения                                                                                                    |      |          |  |  |
|                                                                                                    | 4    |          |  |  |
| После выполнения                                                                                                    |      |          |  |  |
|                                                                                                    | 4    |          |  |  |
| История                                                                                                    |      |          |  |  |
| 30.10.2023, 20:00                                                                                                    |      | В работе |  |  |
| 30.10.2023, 20:00                                                                                                    |      | Принят   |  |  |

#### 2.4.1 Карточка рисков

В карточке риска отображается: история изменений, вложения и причина отклонения риска, если он был отклонён.

| 5                                                                           |                                                                                  |                                                             |  |  |  |
|-----------------------------------------------------------------------------|----------------------------------------------------------------------------------|-------------------------------------------------------------|--|--|--|
| В сезоне Паде                                                               | В сезоне Падение                                                                 |                                                             |  |  |  |
| 🧑 Описание р                                                                | ਨ Описание риска                                                                 |                                                             |  |  |  |
| 27.10/2023 • 1024                                                           | 27.10/2023 • 1024                                                                |                                                             |  |  |  |
| Проход для гидро<br>опасность для те<br>Существует веро<br>как можно спотки | оуборки загромо)<br>ех, кто пользуется<br>оятность несчасти<br>нуться и потеряти | жден, создавая<br>я им<br>ного случая, так<br>ь равновесие, |  |  |  |
| <b>Риск отклон</b><br>Дублирование                                          | <b>ён</b><br>е риска                                                             |                                                             |  |  |  |
| Место                                                                       |                                                                                  |                                                             |  |  |  |
| КосмоСталь, Уч                                                              | КосмоСталь, Участок ГПУ                                                          |                                                             |  |  |  |
| Вложения                                                                    |                                                                                  |                                                             |  |  |  |
| До выполнения                                                               |                                                                                  |                                                             |  |  |  |
|                                                                             | 4                                                                                |                                                             |  |  |  |
| После выполнения                                                            |                                                                                  |                                                             |  |  |  |
| История                                                                     |                                                                                  |                                                             |  |  |  |
| 30.10.2023, 20:00                                                           |                                                                                  | В работе                                                    |  |  |  |
| 30.10.2023, 20:00                                                           |                                                                                  | Принят                                                      |  |  |  |
| 30.10.2023, 20:00                                                           |                                                                                  | Закрыт                                                      |  |  |  |

# 2.5 Просмотр информации о пользователе

Чтобы просмотреть информацию о пользователях, нажмите на фамилию или должность пользователя в главном меню, расположенном в левом верхнем углу.

После этого вы перейдете на экран «Профиль пользователя».

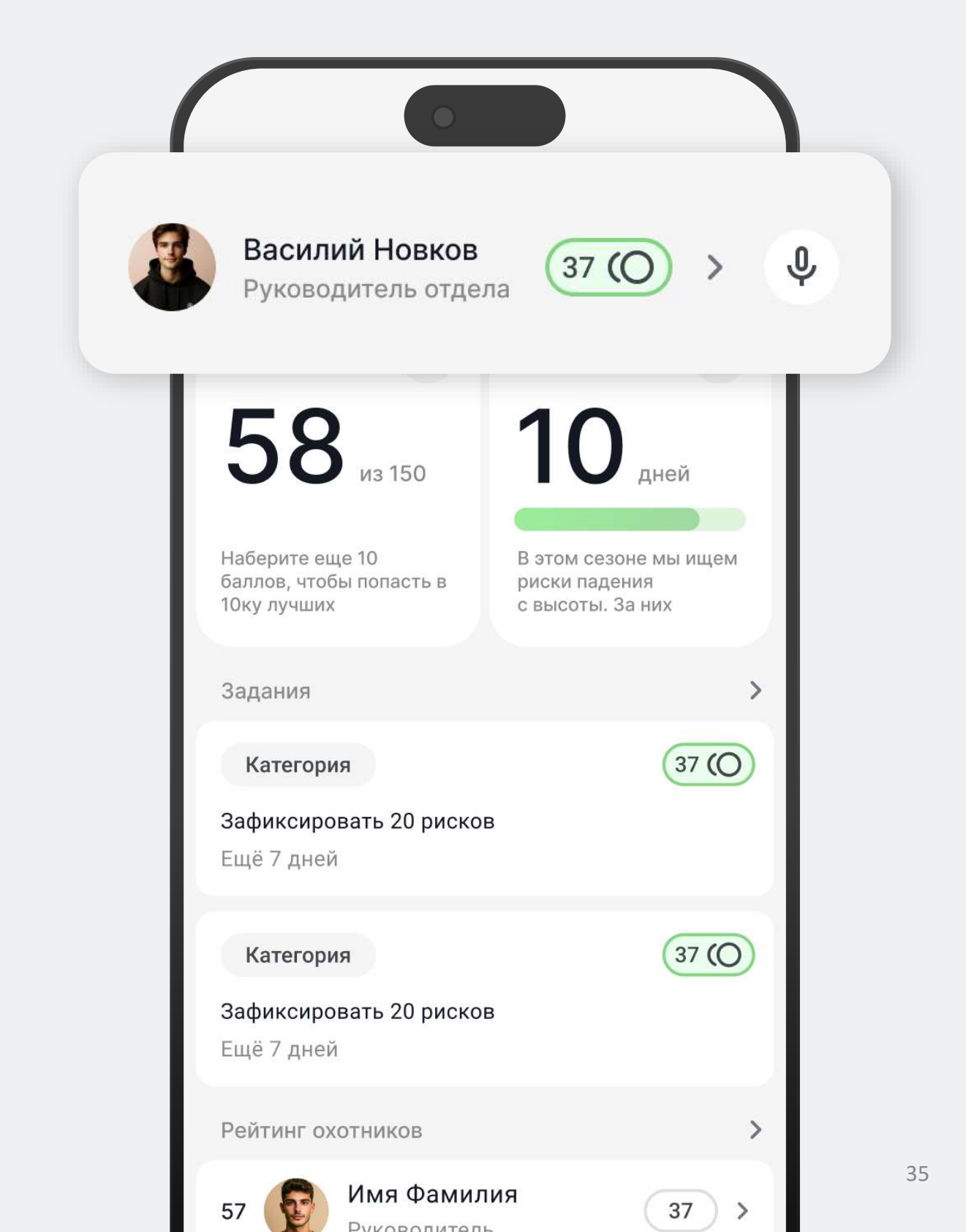

## 2.5.1 Профиль пользователя

В верхней части экрана отображается ваше фото, полное имя и текущая должность. Сразу под этой информацией вы увидите количество баллов, заработанных в результате регистрации рисков. Справа от баллов указано количество зарегистрированных вами рисков. Ниже находится список всех наград (подробнее см. в разделе «Список наград»).

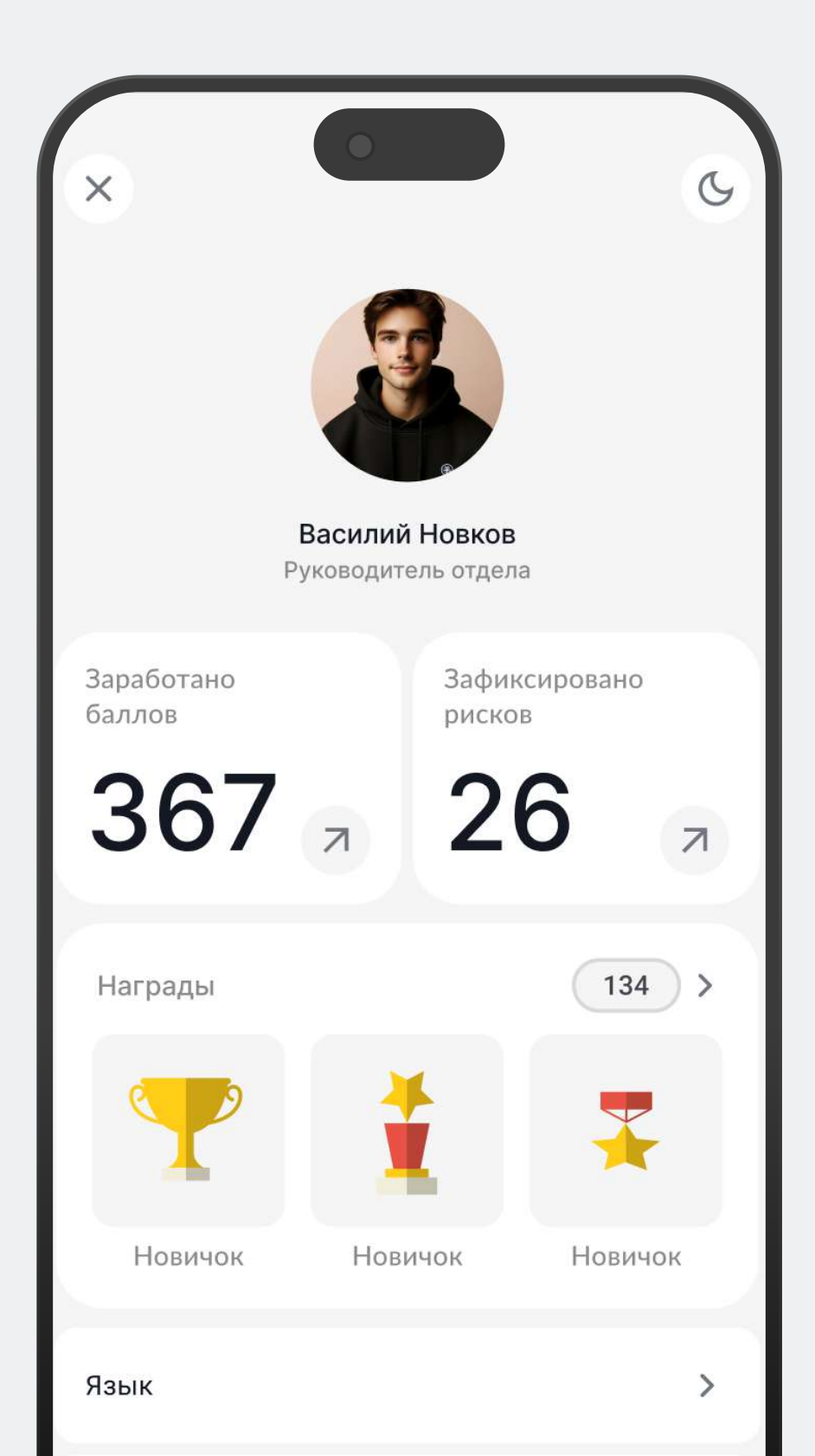
#### 2.5.1 Профиль пользователя

В правом верхнем углу расположена кнопка для смены темы.

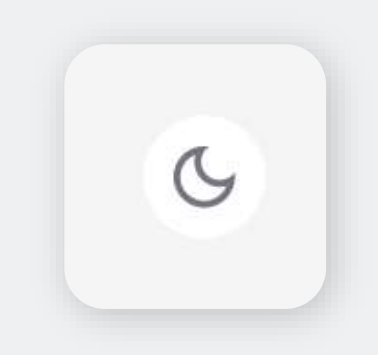

Под информацией о достижениях вы найдете кнопку для выбора языка. Чуть ниже — кнопка управления уведомлениями. Ниже находится кнопка для настройки быстрого входа с помощью PIN-кода или Face ID.

| Язык         | > |
|--------------|---|
| Уведомления  |   |
| Быстрый вход |   |

Под настройками расположена кнопка для загрузки логов. И, наконец, в самом низу вы найдете кнопку для выхода из аккаунта, чтобы завершить сессию безопасно и надежно.

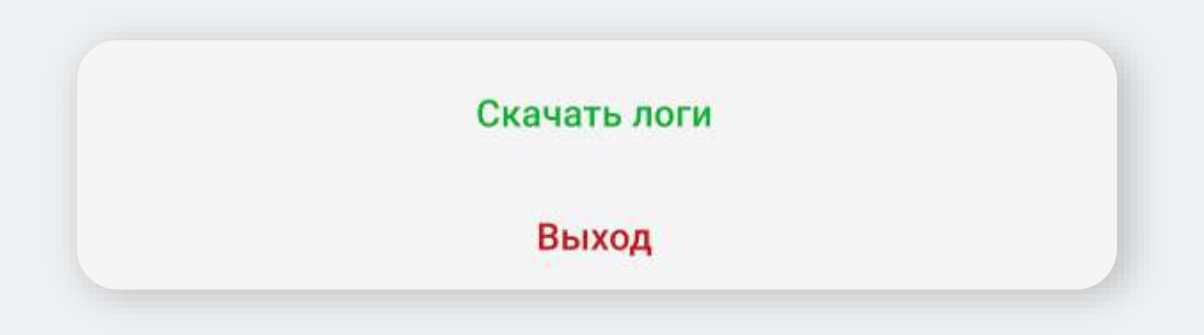

#### 2.5.2 Список наград

Чтобы перейти к списку всех наград, нажмите на заголовок «Награды» на экране «Профиль пользователя». На экране «Список наград» вы увидите все доступные награды. У полученных пользователем наград монетки подсвечиваются зелёным цветом, а заблокированные награды их монетки выделены серым цветом.

| •                          |                                                               |          |
|----------------------------|---------------------------------------------------------------|----------|
| Нагр<br>Внесите<br>для бые | <b>ады</b><br>е необходимые данные<br>строго решения проблемы |          |
| 8                          | <b>Новичок</b><br>Выполнено 3 задания                         | 134 (O)  |
| 8                          | <b>Мастер</b><br>Выполнено 3 задания                          | 134 (O   |
| •                          | <b>Чемпион</b><br>Выполнено 3 задания                         | 134 (O   |
| t                          | <b>Легенда</b><br>Выполнено 3 задания                         | 134 (O   |
| -                          | <b>Гуру</b><br>Выполнено 3 задания                            | 134 (O   |
| 8                          | <b>Царь</b><br>Выполнено 3 задания                            | (134 (O) |

#### 2.5.2 Список наград

Чтобы узнать подробную информацию о конкретной награде, просто нажмите на неё. Во всплывающем окне будет указано, как получить награду и сколько баллов за нее будет начислено. Для того чтобы начать выполнение задания и получить награду, нажмите на кнопку «К заданию».

| Награ              | ады                                                                     |              |
|--------------------|-------------------------------------------------------------------------|--------------|
| Внесите<br>для быс | необходимые данные<br>прого решения проблемы                            |              |
| ×.                 | Новичок<br>Выполнено 3 задания                                          | (134 (O)     |
| -                  | Новичок<br>Выполнено 3 задания                                          | (134 (O)     |
|                    | З7 О<br>Новичок<br>Внесите необходимые дан<br>для быстрого решения проб | ные<br>блемы |
|                    | К заданию                                                               |              |

#### 2.5.3 Рейтинг пользователей

Для перехода к экрану «Рейтинг пользователей» нажмите на блок с номером вашего места, который расположен прямо под вашим именем в главном меню или на заголовок блока «Рейтинг охотников».

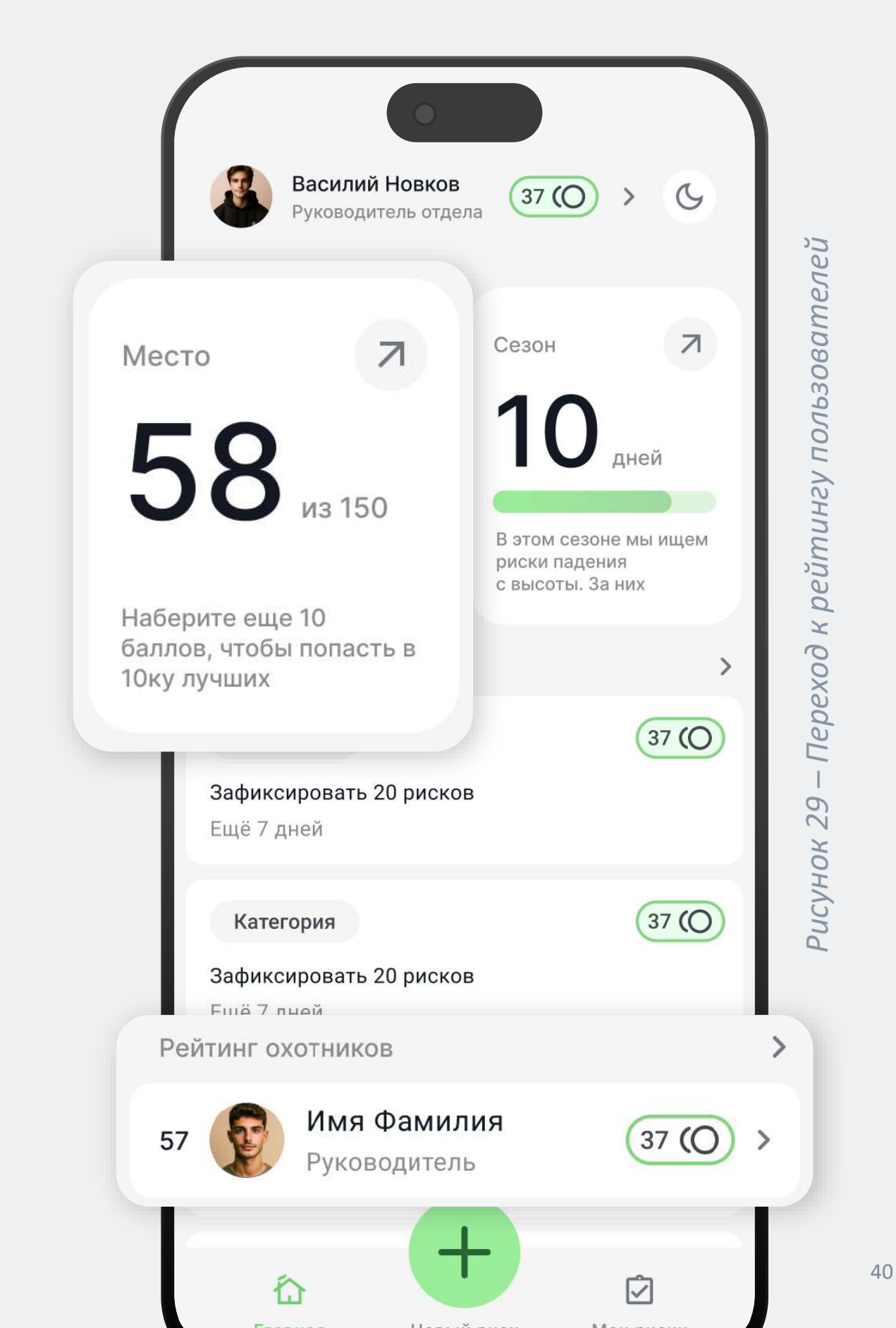

#### 2.5.3 Рейтинг пользователей

На экране «Рейтинг пользователей» представлен рейтинг всех участников вашей организации, который рассчитывается на основе баллов, заработанных пользователем за регистрацию рисков.

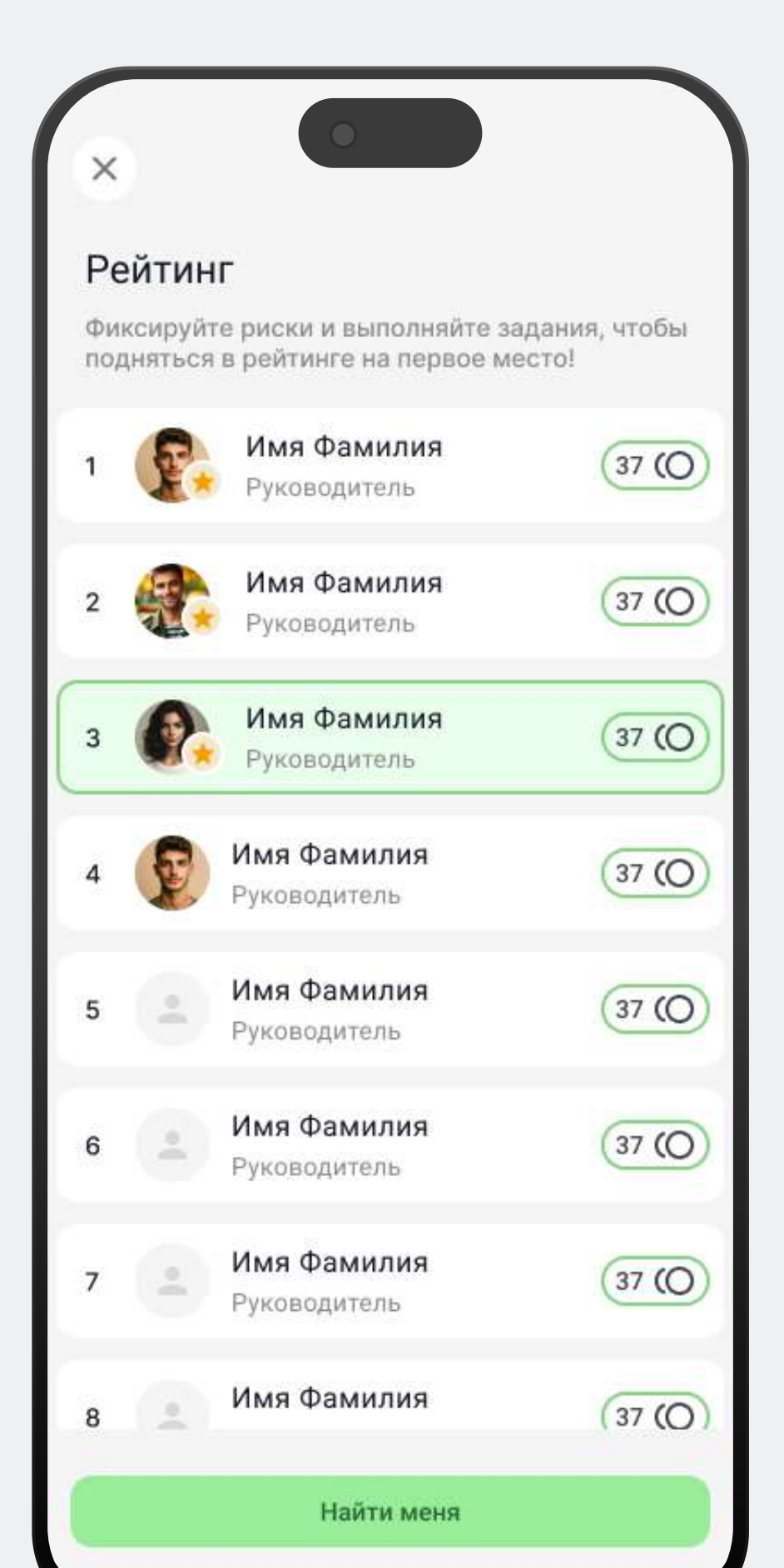

### 2.5.3 Рейтинг пользователей

Чтобы быстро найти свое место в списке, воспользуйтесь кнопкой «Найти меня», расположенной в нижней части экрана.

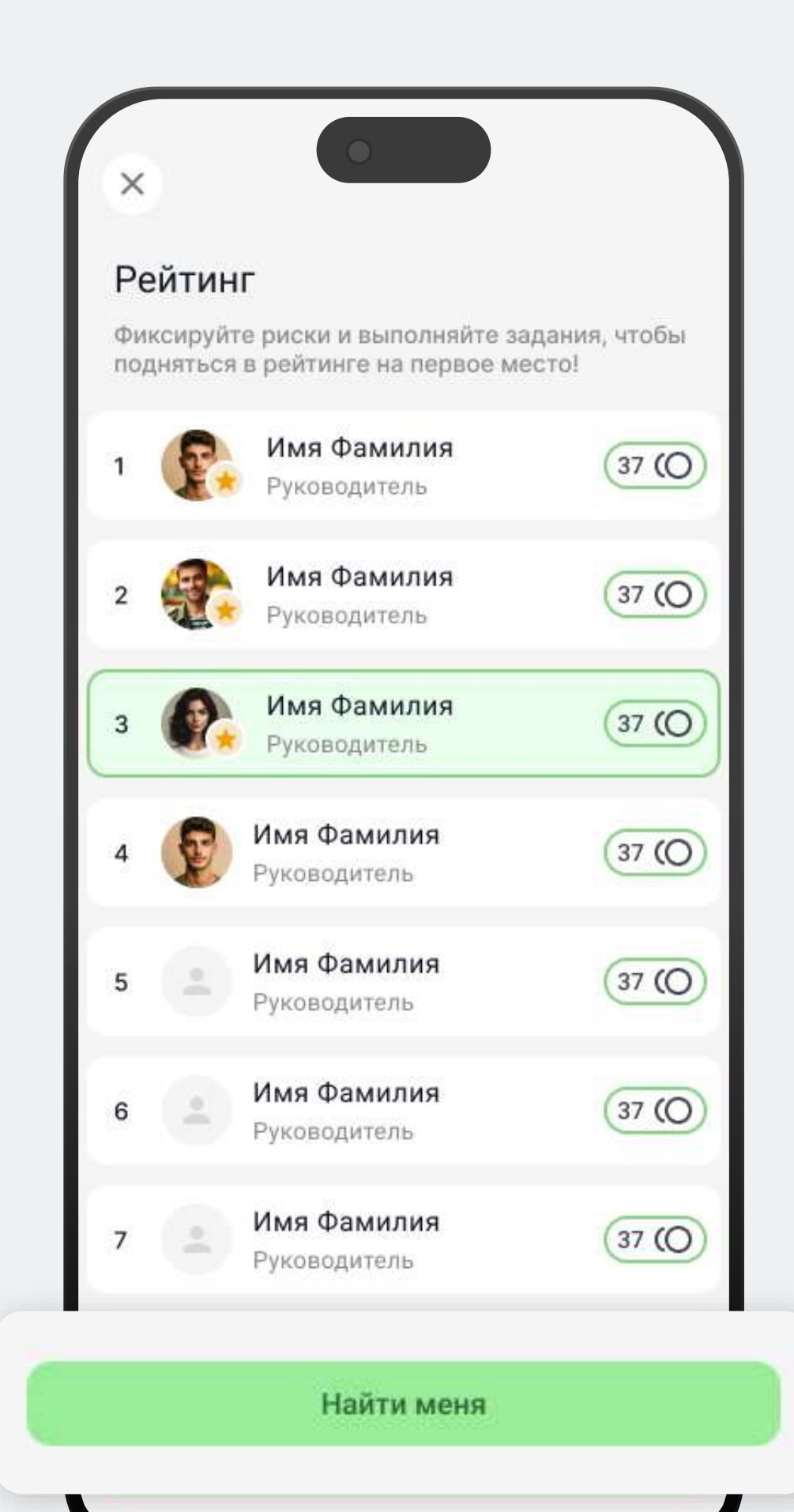

### 2.6 Просмотр информации о сезоне

Для перехода к экрану «Сезон» нажмите на кнопку с информацией о сезоне в главном меню.

| ×                                                                                                    | ∍                                                               |
|----------------------------------------------------------------------------------------------------|-----------------------------------------------------------------|
| Задания                                                                                                    |                                                                 |
| Выполняйте задания и делайте с<br>безопаснее                                                                                                    | вое предприятие                                                 |
| Сезон безопаснрсти и устойчиво                                                                                                    | сти                                                             |
| В рамках этого сезона мы сосред<br>обеспечении безопасности и усто<br>всех уровнях. Будут проведены м<br>оценке и улучшению пожарной, э<br>производственной безопасности<br>Сроки: 01.11.2023 — 01.03.2024 | оточимся на<br>ойчивости на<br>нероприятия по<br>кологической и |
|                                                                                                    |                                                                 |
|                                                                                                    |                                                                 |
| Пожарная безопасность                                                                                                    | 37 (O) >                                                        |
| Зафиксировать 20 рисков<br>Ещё 17 дней                                                                                                    |                                                                 |
| Пожарная безопасность                                                                                                    | 37 (O) >                                                        |
| Оценка пожарной безопасности<br>Ещё 7 дней                                                                                                    |                                                                 |
| Пожарная безопасность                                                                                                    | 37 (O) >                                                        |
| <b>Оценка условий труда</b><br>Ещё 7 дней                                                                                                    |                                                                 |
| Пожарная безопасность                                                                                                    | 37 () >                                                         |
| 0-h                                                                                                    |                                                                 |

# 2.6 Просмотр информации о сезоне

При нажатии открывается экран с подробной информацией о текущем сезоне. В верхней части экрана отображается название сезона и его описание, ниже срок действия сезона с прогресс-баром, который показывает оставшееся время.

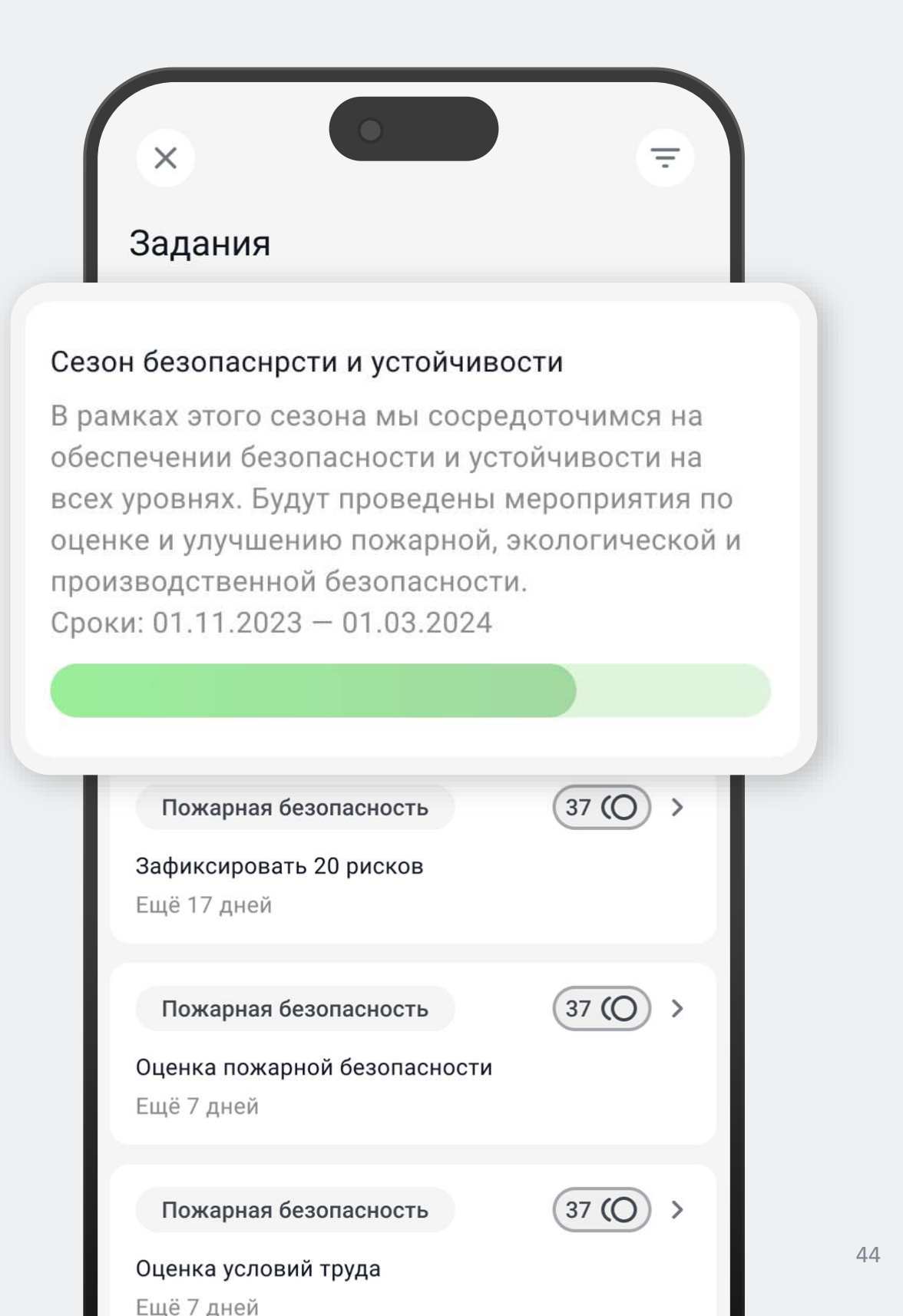

# 2.6 Просмотр информации о сезоне

Под блоком с информацией о сезоне отображается список всех заданий по текущему сезону. Здесь вы можете увидеть, сколько дней осталось до завершения каждого задания, а также количество баллов, которые вы получите за нахождения риска по заданию. Нажмите на нужное задание получения более подробной информации о нем (подробнее см. <u>в разделе «Задания по сезону»</u>).

| Пожарная безопасность<br>Зафиксировать 20 рисков<br>Ещё 17 дней            | 37 (O) > |
|----------------------------------------------------------------------------|----------|
| <b>Пожарная безопасность</b><br>Оценка пожарной безопасности<br>Ещё 7 дней | 37 (O) > |
| <b>Пожарная безопасность</b><br>Оценка условий труда<br>Ещё 7 дней         | 37 (O) > |
| <b>Пожарная безопасность</b><br>Зафиксировать 5 рисков<br>Выполнено        | 37 (O) > |

### 2.6 Просмотр информации о сезоне

В правом верхнем углу находится кнопка для фильтрации списка заданий. Изначально в списке сначала идут активные задания, а затем — уже выполненные задания, которые отмечены зелеными монетками и надписью «Выполнено».

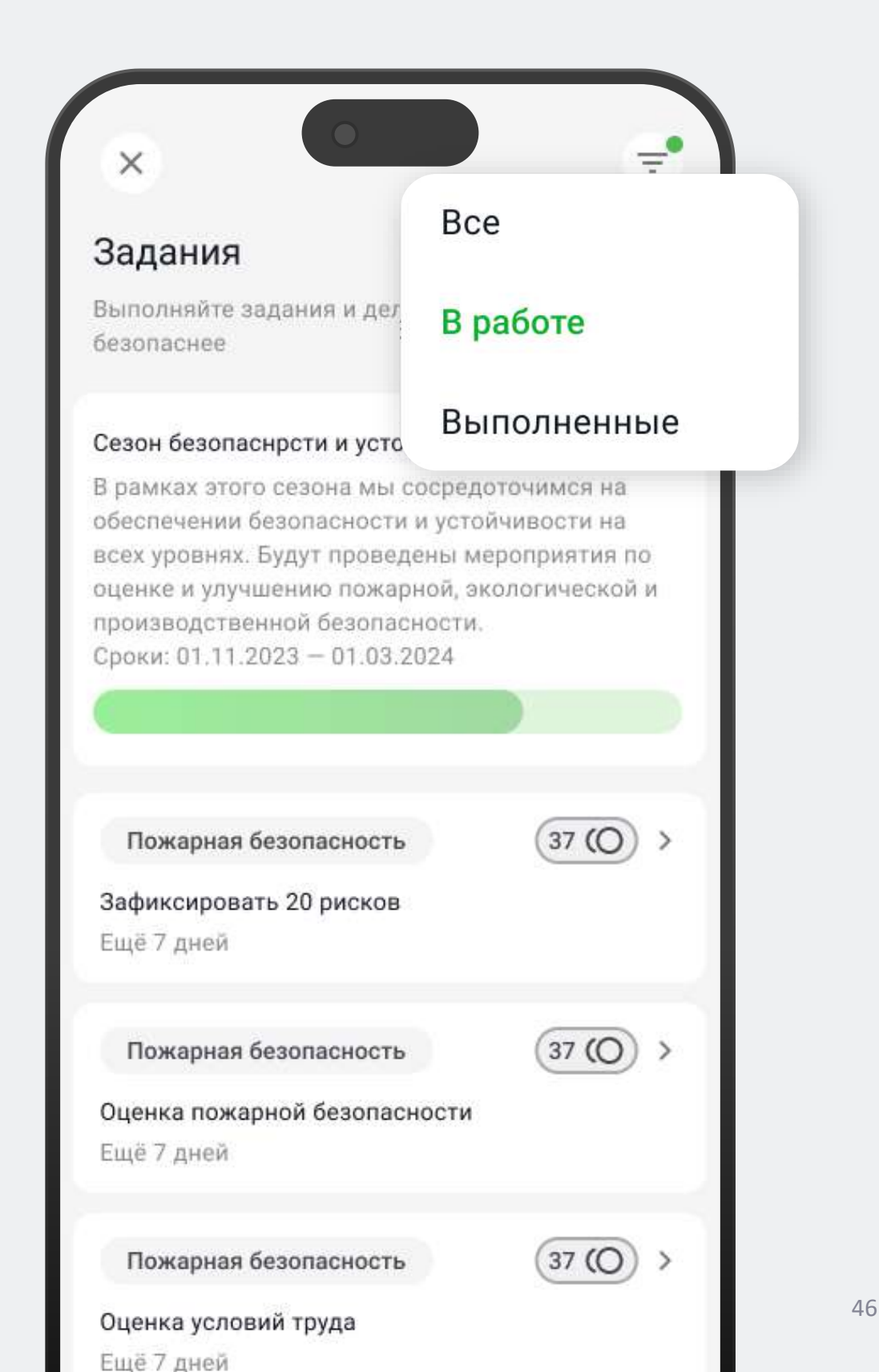

#### 3.1 Главное меню

Для пользователя с ролью «Инженер» в главном меню отображаются данные пользователя и список мероприятий.

| 0                                                                                                    |                                    |     |
|----------------------------------------------------------------------------------------------------|------------------------------------|-----|
| Василий Новков<br>Инженер-бригадир                                                                      |                                    | Ŷ   |
| Мои мероприятия                                                                                         |                                    |     |
| Выполняйте задачи ниже, что<br>риски                                                                    | бы устронить                       |     |
| Q Поиск                                                                                                 |                                    | ٩¢  |
| <b>♦</b> № R25M6                                                                                        | В работе                           | ) > |
| Провести техническое обслуж<br>оборудования (и возможно ец<br>информация, пока это просто<br>заглушка!) | ивание<br>цё какая-то<br>текстовая |     |
| 💿 КосмоСталь, Участок ГПУ                                                                               |                                    |     |
| 01.02.2023                                                                                              |                                    |     |
| <b>☆</b> № R25M6                                                                                        | В работе                           | ) > |
| Провести техническое обслуж<br>оборудования (и возможно ец<br>информация, пока это просто<br>заглушка!) | ивание<br>цё какая-то<br>текстовая |     |
| 📀 КосмоСталь, Участок ГПУ                                                                               |                                    |     |
| 01.02.2023                                                                                              |                                    |     |
| <b>☆</b> № R25M6                                                                                        | Неназначено                        | >   |
| Провести техническое обслуж                                                                             | ивание                             |     |

#### 3.1 Главное меню

Для перехода к экрану «Профиль пользователя», где можно настроить приложение и скачать руководство пользователя, нажмите на блок с ФИО пользователя (подробнее см. в разделе «Профиль пользователя»).

| Василий Новков<br>Инженер-бригадир                                                         | )                                                  |          |
|--------------------------------------------------------------------------------------------|----------------------------------------------------|----------|
| Мои мероприят                                                                              | ИЯ                                                 |          |
| Выполняйте задачи ниж<br>риски                                                             | е, чтобы устронить                                 |          |
| Q Поиск                                                                                    |                                                    | βţ       |
| <b>♦</b> № R25M6                                                                           | В работе                                           | ) >      |
| Провести техническое об<br>оборудования (и возмож<br>информация, пока это пр<br>заглушка!) | бслуживание<br>кно ещё какая-то<br>росто текстовая |          |
| <ul> <li>КосмоСталь, Участо</li> <li>01.02.2023</li> </ul>                                 | ок ГПУ                                             |          |
| <b>☆</b> № R25M6                                                                           | В работе                                           | ) >      |
| Провести техническое оборудования (и возмож<br>информация, пока это пр<br>заглушка!)       | бслуживание<br>кно ещё какая-то<br>росто текстовая |          |
| 📀 КосмоСталь, Участо                                                                       | ок ГПУ                                             |          |
| 01.02.2023                                                                                 |                                                    |          |
|                                                                                            |                                                    | <b>`</b> |

Пользователь с ролью «Инженер»

#### 3.1 Главное меню

В списке мероприятий отображаются все мероприятия назначенные на пользователя (подробнее см. в разделе «Список мероприятий»).

| 0                                                                                                    |                                  |     |
|----------------------------------------------------------------------------------------------------|----------------------------------|-----|
| Василий Новков Инженер-бригадир                                                                             |                                  | Ŷ   |
| <b>Мои мероприятия</b><br>Выполняйте задачи ниже, чтоб<br>риски                                             | ы устронить                      |     |
| Q Поиск                                                                                                    |                                  | ٩¢  |
| <b>№</b> R25M6                                                                                              | В работе                         | ) > |
| Провести техническое обслужи<br>оборудования (и возможно еща<br>информация, пока это просто т<br>заглушка!) | івание<br>ё какая-то<br>екстовая |     |
| <ul> <li>КосмоСталь, Участок ГПУ</li> <li>01.02.2023</li> </ul>                                             |                                  |     |
| <b>♦</b> № R25M6                                                                                            | В работе                         | ) > |
| Провести техническое обслужи<br>оборудования (и возможно еща<br>информация, пока это просто т<br>заглушка!) | івание<br>ё какая-то<br>екстовая |     |
| 📀 КосмоСталь, Участок ГПУ                                                                                   |                                  |     |
| 01.02.2023                                                                                                  |                                  |     |
| Nº R25M6                                                                                                    | Неназначено                      | ) > |
| Провести техническое обслужи                                                                                | вание                            |     |

#### 3.1 Главное меню

Для перехода к карточке мероприятия, нажмите на нужное мероприятие, после чего откроется карточка мероприятия (подробнее см. в разделе «Карточка мероприятия»).

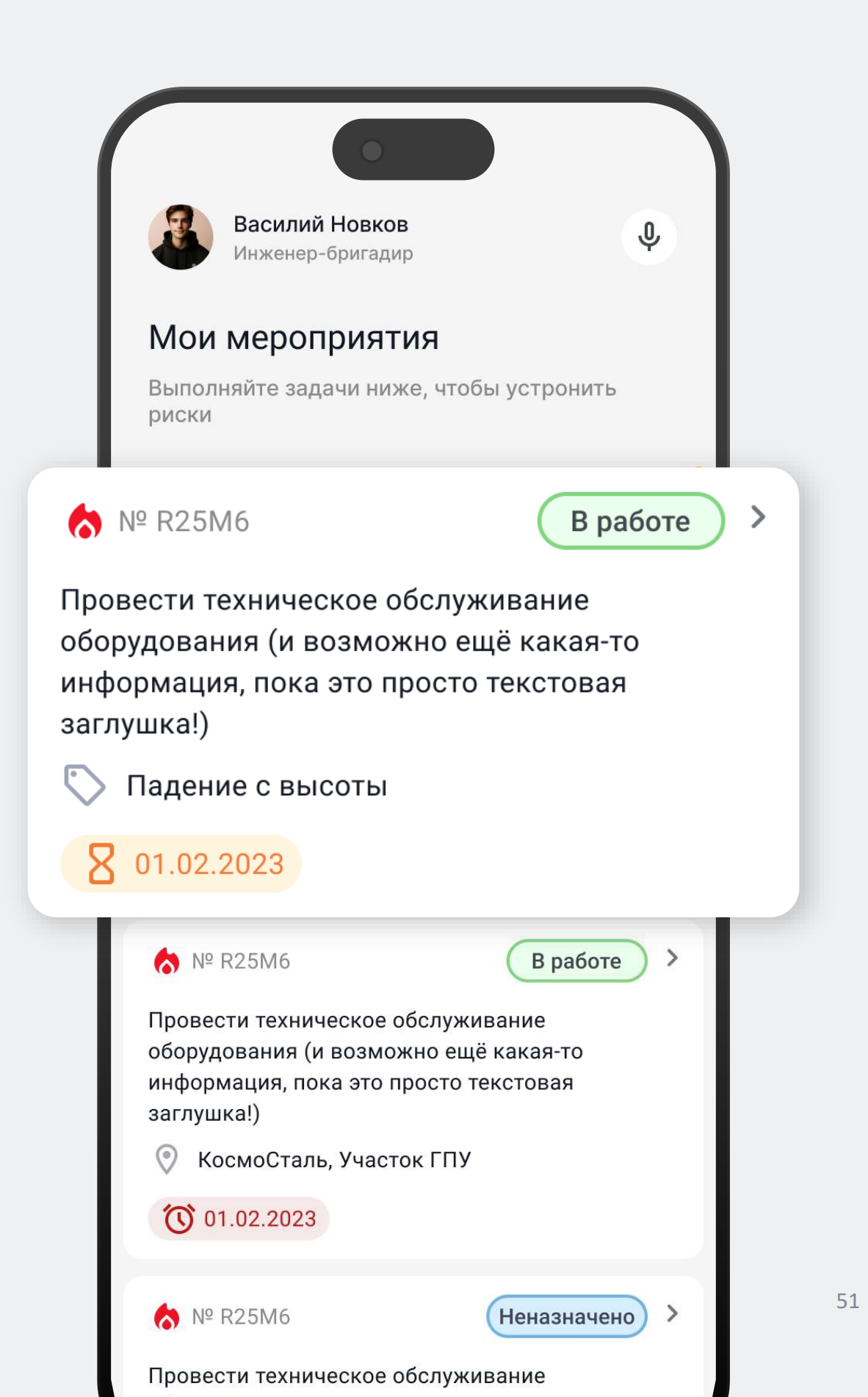

#### 3.2 Список мероприятий

Мероприятия, срок выполнения которых подходит, выделены оранжевым цветом, мероприятия с истекшим сроком – красным, а дата выполненных мероприятий окрашена в серый цвет.

| Мои меропр                                                                                                    |                                     |  |
|----------------------------------------------------------------------------------------------------|-------------------------------------|--|
| Выполняйте задачи ниже, что<br>риски                                                                                              | обы устронить                       |  |
| Q Поиск                                                                                                    | φ¢                                  |  |
| <b>♦</b> № R25M6                                                                                                    | В работе >                          |  |
| Провести техническое обслуживание<br>оборудования (и возможно ещё какая-то<br>информация, пока это просто текстовая<br>заглушка!) |                                     |  |
| 💿 КосмоСталь, Участок ГПУ                                                                                                    | /                                   |  |
| 01.02.2023                                                                                                    |                                     |  |
| <b>☆</b> № R25M6                                                                                                    | В работе >                          |  |
| Провести техническое обслуж<br>оборудования (и возможно ец<br>информация, пока это просто<br>заглушка!)                           | кивание<br>цё какая-то<br>текстовая |  |
| 📀 КосмоСталь, Участок ГПУ                                                                                                    | /                                   |  |
| 8 01.02.2023                                                                                                    |                                     |  |
| <b>№</b> R25M6                                                                                                    | Выполнено >                         |  |
| Провести техническое обслуж<br>оборудования                                                                                       | кивание                             |  |
| 💿 КосмоСталь, Участок ГПУ                                                                                                    | /                                   |  |
|                                                                                                    |                                     |  |

#### 3.2 Список мероприятий

По кнопке фильтра в правом верхнем углу вы можете отсортировать мероприятия по статусу, территории или плановой дате выполнения.

| Василий Инженер-б                                                    | <b>Новков</b><br>бригадир                            | Ŷ                           |      |
|----------------------------------------------------------------------|------------------------------------------------------|-----------------------------|------|
| Мои мероп                                                            | риятия                                               |                             |      |
| Выполняйте зада<br>риски                                             | чи ниже, чтобы                                       | устронить                   |      |
| Q Поиск                                                              |                                                      |                             |      |
| <b>♦</b> № R25M6                                                     |                                                      | В работе >                  |      |
| Провести техниче<br>оборудования (и<br>информация, пок<br>заглушка!) | еское обслужив<br>возможно ещё і<br>а это просто тек | ание<br>какая-то<br>сстовая |      |
| 📀 КосмоСталь                                                         | •                                                    |                             |      |
| 01.02.2023                                                           | Фильтр                                               | Очис                        | гить |
| <b>☆</b> № R25M6                                                     | План                                                 | 27.10.2023 — 30.12.2023     | >    |
| Провести технич<br>оборудования (µ<br>информация, по                 | Статус                                               | В работе, Отменён           | >    |
| заглушка!)<br>📀 КосмоСтал                                            | Территория                                           | Падение с высоты            | >    |
| 01.02.2023                                                           |                                                      | Мероприятий: 46             |      |
| № R25M6                                                              | еское обслужив                                       | Неназначено >               | 53   |

#### 3.3 Карточка мероприятия

После выбора мероприятия на главном экране открывается карточка мероприятия.

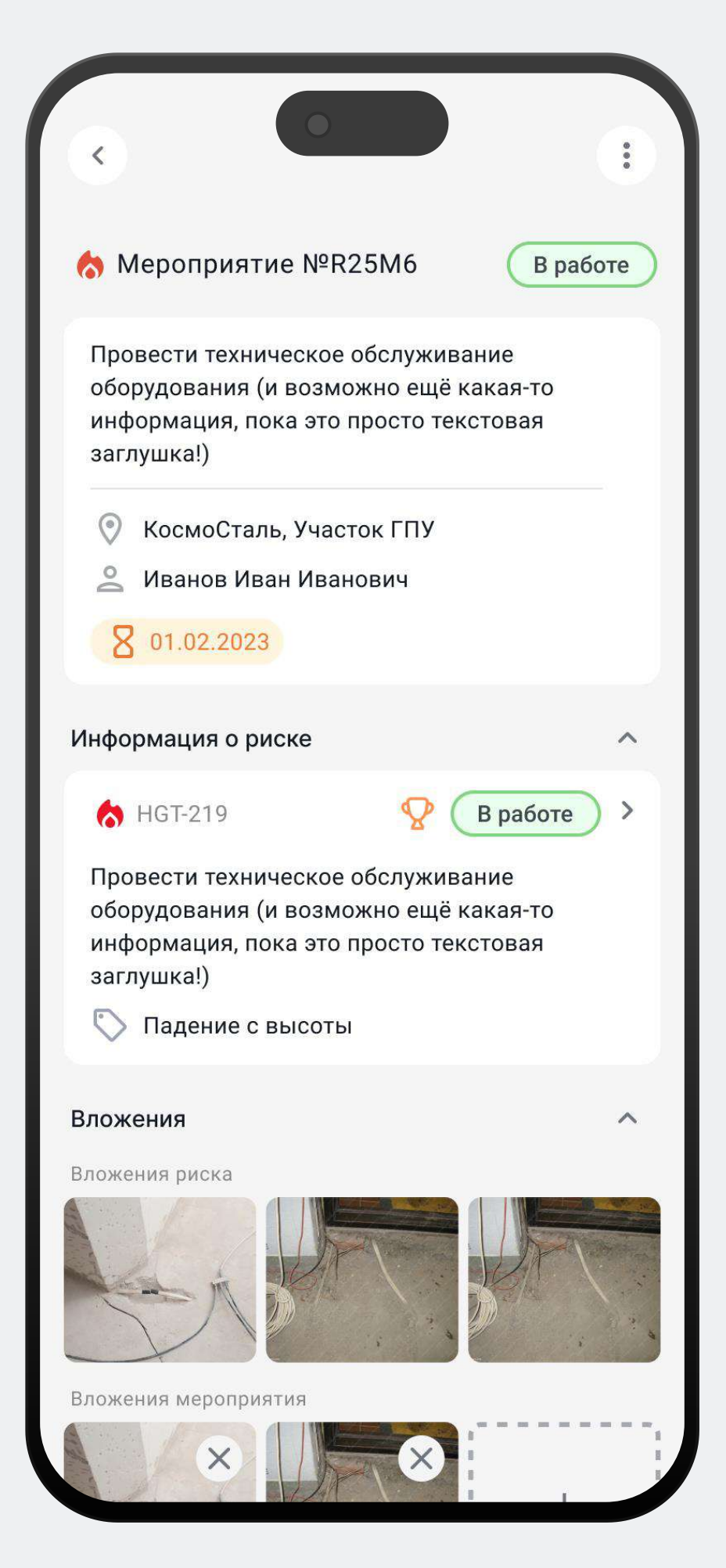

# 3.3.1 Принятие мероприятия

Для взятия мероприятия в работу необходимо нажать на кнопку «Принять», которая доступна в статусе «Назначено».

| Мероприятие №R25M6                                                                                                    | ачено |
|----------------------------------------------------------------------------------------------------|-------|
| Провести техническое обслуживание<br>оборудования (и возможно ещё какая-то<br>информация, пока это просто текстовая<br>заглушка!) |       |
| 📀 КосмоСталь, Участок ГПУ                                                                                                    | - 1   |
| 🐣 Иванов Иван Иванович                                                                                                    |       |
| 8 01.02.2023                                                                                                    |       |
| Информация о риске                                                                                                    | ~     |
| № R25M6 В работе                                                                                                    | >     |
| Провести техническое обслуживание<br>оборудования (и возможно ещё какая-то<br>информация, пока это просто текстовая<br>заглушка!) |       |
| 🚫 Производственная безопастность                                                                                                  |       |
| 💿 КосмоСталь, Участок ГПУ                                                                                                    |       |
| 01.02.2023                                                                                                    |       |
| Вложения                                                                                                    | ~     |
| История                                                                                                    | ~     |
| Принять                                                                                                    |       |

# 3.3.2 Отклонение мероприятия

Для того чтобы отклонить мероприятие необходимо:

1

В меню нажать на кнопку «Отклонить», которая доступна в статусах «Назначено» и «В работе».

| <ul> <li>Короприятие №R25М</li> </ul>                                                              | В работе В работе Неназначено            |
|----------------------------------------------------------------------------------------------------|------------------------------------------|
| Провести техническое обс<br>оборудования (и возможн<br>информация, пока это про                    | Продлить                                 |
| заглушка!)                                                                                         | Сменить ответственного                   |
| <ul> <li>Иванов Иван Иванов</li> <li>Опосталь, участок</li> </ul>                                  | Отклонить                                |
| <b>X</b> 01.02.2023                                                                                |                                          |
| Информация о риске                                                                                 | ^                                        |
| <b>☆</b> № R25M6                                                                                   | В работе                                 |
| Провести техническое обслу<br>оборудования (и возможно<br>информация, пока это прост<br>заглушка!) | уживание<br>ещё какая-то<br>го текстовая |
| <ul> <li>Производственная беза</li> <li>КосмоСталь, Участок Г</li> <li>01.02.2023</li> </ul>       | опастность<br>ТУ                         |
| Вложения                                                                                           | ~                                        |
| История                                                                                            | ▶ 56                                     |

2

# 3.3.2 Отклонение мероприятия

На всплывающем окне необходимо заполнить данные и нажать на кнопку «Отклонить».

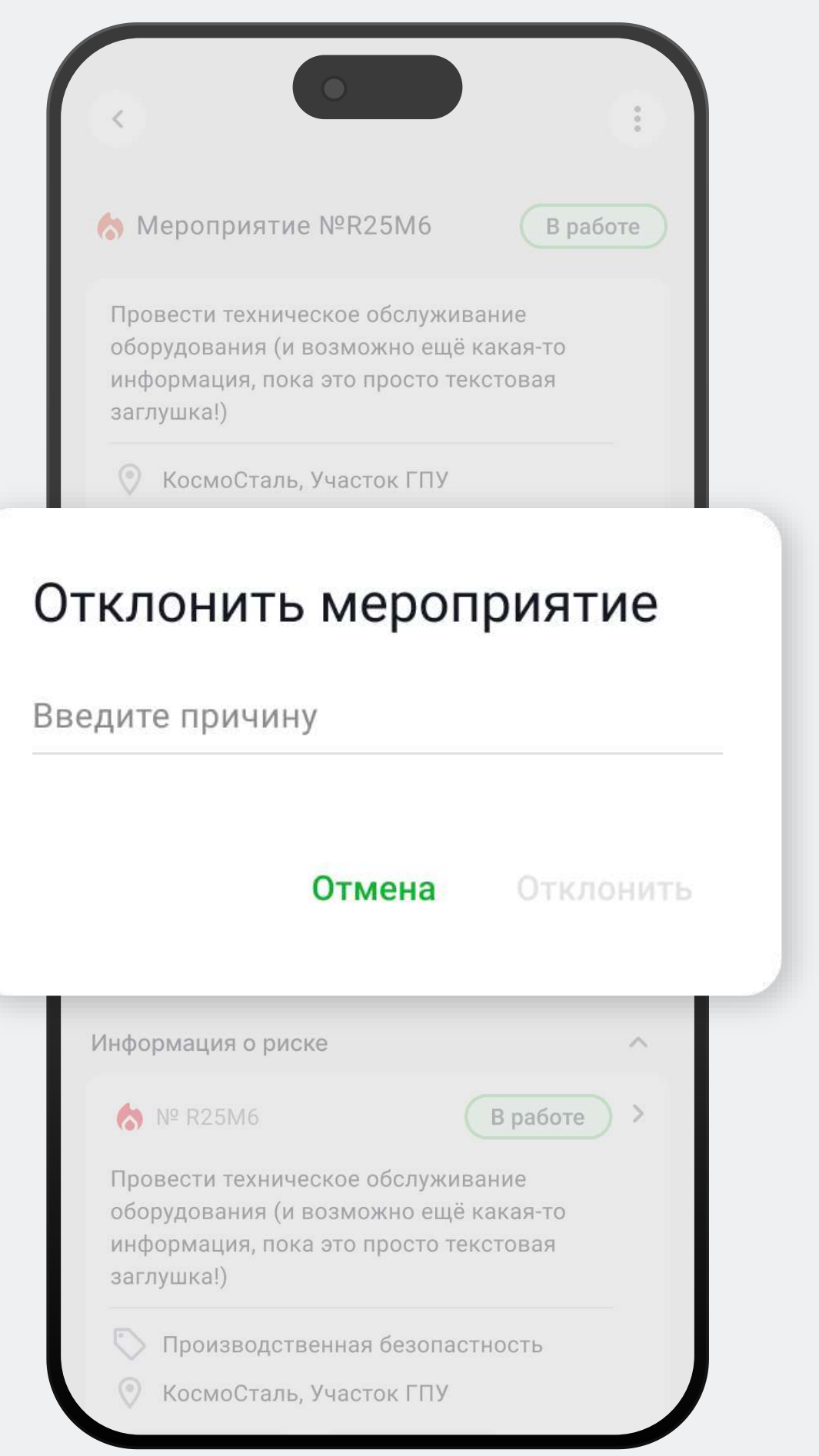

#### 3.3.3 Выполнение мероприятия

Для того чтобы выполнить мероприятие необходимо:

1

Нажать на кнопку «Выполнить мероприятие», которая доступна в статусе «В работе».

| мероприятие №І                                             | R25M6                 | Вр                  | аботе |
|------------------------------------------------------------|-----------------------|---------------------|-------|
| Провести техническое                                       | е обслужи             | зание               |       |
| оборудования (и возм<br>информация, пока этс<br>заглушка!) | ожно ещё<br>просто те | какая-то<br>кстовая |       |
| 📀 КосмоСталь, Уча                                          | сток ГПУ              |                     |       |
| 🔔 Иванов Иван Ива                                          | нович                 |                     |       |
| 8 01.02.2023                                               |                       |                     |       |
| нформация о риске                                          |                       |                     | ^     |
| <b>♦</b> № R25M6                                           |                       | В работе            |       |
| Провести техническое                                       | е обслужие            | вание               |       |
| информация, пока это<br>заглушка!)                         | о просто те           | КСТОВАЯ             |       |
| 🚫 Производственна                                          | ая безопас            | тность              |       |
|                                                            |                       |                     |       |

#### Выполнить мероприятие

# 3.3.3 Выполнение мероприятия

На экране выполнения необходимо заполнить 2 данные и нажать на кнопку «Сохранить». I, × Выполнить мероприятие Внесите необходимые данные для быстрого решения проблемы Медиафайлы Добавить изображение Выполнение мероприятия Дата Время Дата Время Комментарий по закрытию Добавить комментарий Сохранить

## 3.3.4 Продление мероприятия

Для продления плановой даты выполнения необходимо:

1

В меню нажать на кнопку «Продлить», которая доступна в статусах «Назначено» и «В работе».

| с Мероприятие №R25М6                                                                                 | В работе В работе                      |    |
|----------------------------------------------------------------------------------------------------|----------------------------------------|----|
| Провести техническое обс<br>оборудования (и возможно<br>информация, пока это прос                    | Продлить                               |    |
| заглушка!)<br>О КосмоСталь, Участок                                                                  | Сменить ответственного                 |    |
| Иванов Иван Иванови                                                                                  | Отклонить                              |    |
| <b>X</b> 01.02.2023                                                                                  |                                        |    |
| Информация о риске                                                                                   | ~                                      |    |
| <b>№</b> R25M6                                                                                       | В работе >                             |    |
| Провести техническое обслу<br>оборудования (и возможно е<br>информация, пока это прост<br>заглушка!) | живание<br>ещё какая-то<br>о текстовая |    |
| <ul> <li>Производственная безо</li> <li>КосмоСталь, Участок ГГ</li> </ul>                            | пастность                              |    |
| <b>X</b> 01.02.2023                                                                                  |                                        |    |
| Вложения                                                                                             | ~                                      |    |
| История                                                                                              | <b>∨</b>                               | 50 |

### 3.3.4 Продление мероприятия

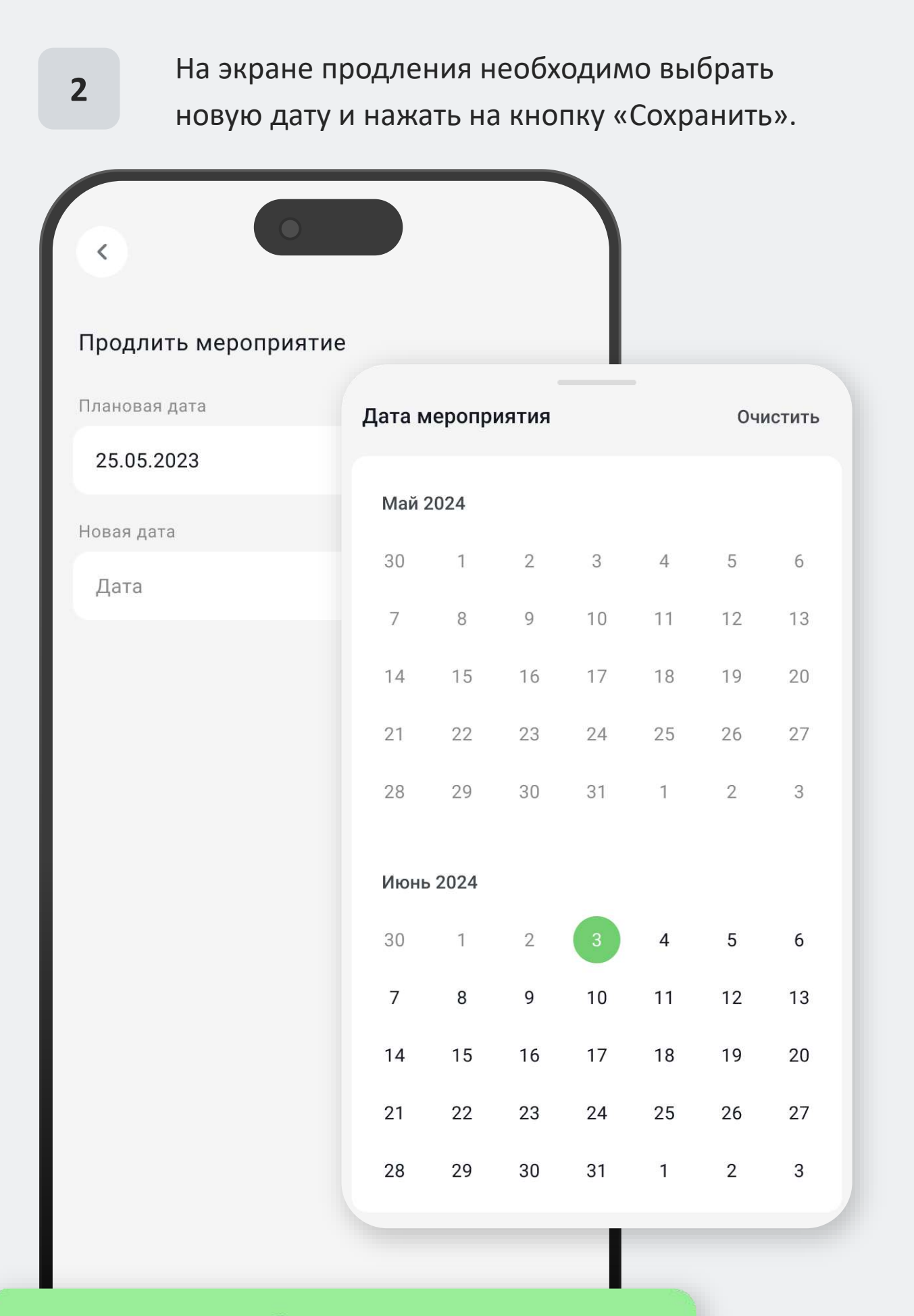

Сохранить

#### 3.3.5 Смена ответственного

Для смены ответственного необходимо:

1

В меню нажать на кнопку «Сменить ответственного», которая доступна в статусах «Назначено» и «В работе».

| <ul> <li>С</li> <li>С</li></ul> | работе                                                | В работе<br>Неназначено |
|----------------------------------------------------------------------------------------------------|-------------------------------------------------------|-------------------------|
| Провести техническое обс<br>оборудования (и возможни<br>информация, пока это про                                                                                                    | Продлить                                              |                         |
| заглушка!)<br>КосмоСталь, Участок                                                                                                    | Сменить отве                                          | тственного              |
| Иванов Иван Иванови     01.02.2023                                                                                                    | Отклонить                                             |                         |
| Информация о риске                                                                                                    | ^                                                     |                         |
| № R25M6 Провести техническое обслу<br>оборудования (и возможно е<br>информация, пока это прост<br>заглушка!)                                                                                                    | В работе ><br>уживание<br>ещё какая-то<br>о текстовая |                         |
| <ul> <li>Производственная безо</li> <li>КосмоСталь, Участок ГГ</li> <li>01.02.2023</li> </ul>                                                                                                    | опастность<br>ТУ                                      |                         |
| Вложения                                                                                                    | ~                                                     |                         |
| История                                                                                                    | ~                                                     | 62                      |

2

#### 3.3.5 Смена ответственного

На экране смены ответственного ввести ФИО или почту пользователя и нажать на кнопку «Сохранить».

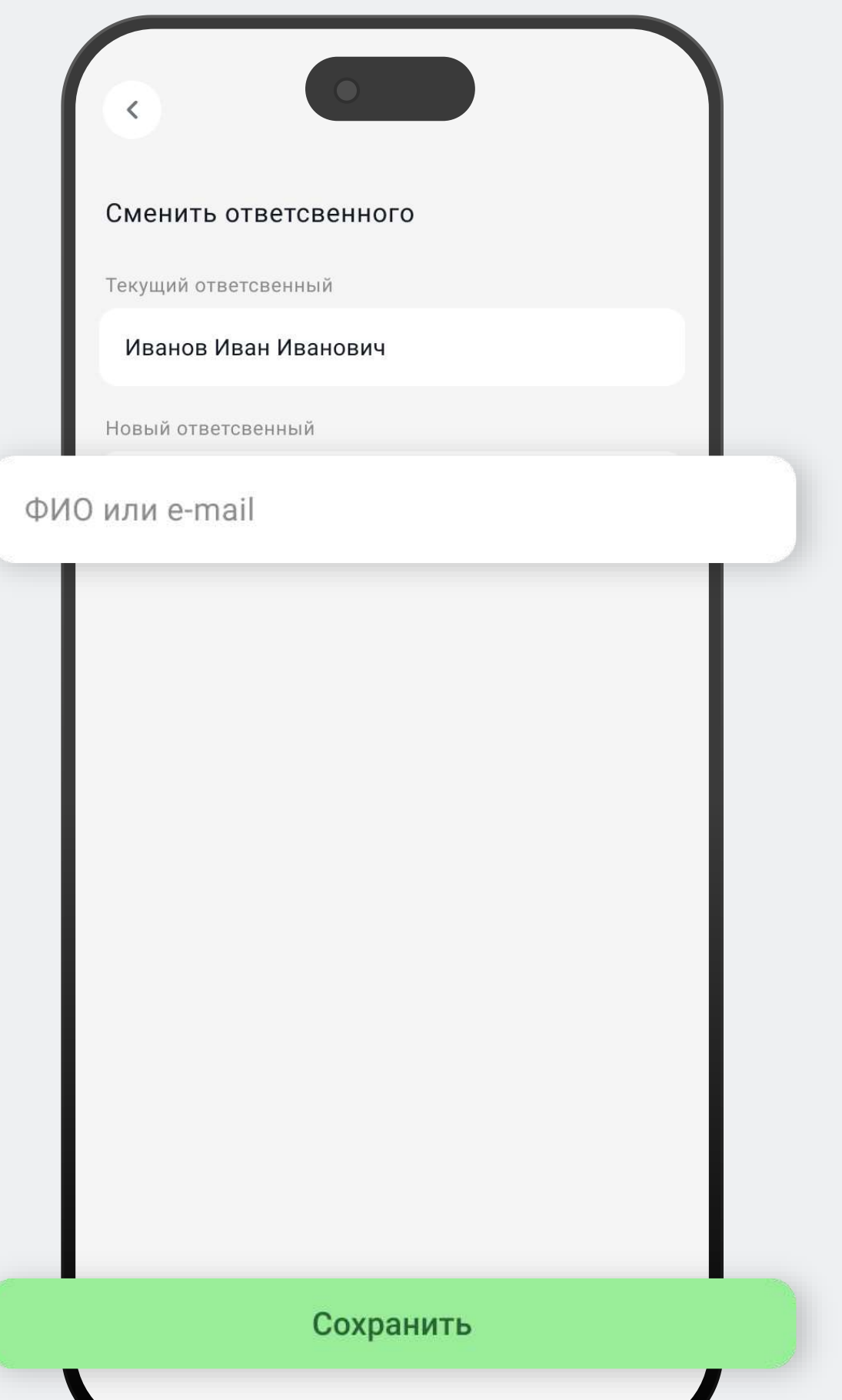

#### 3.3.6 Добавление вложений

Для добавления вложений к мероприятию необходимо:

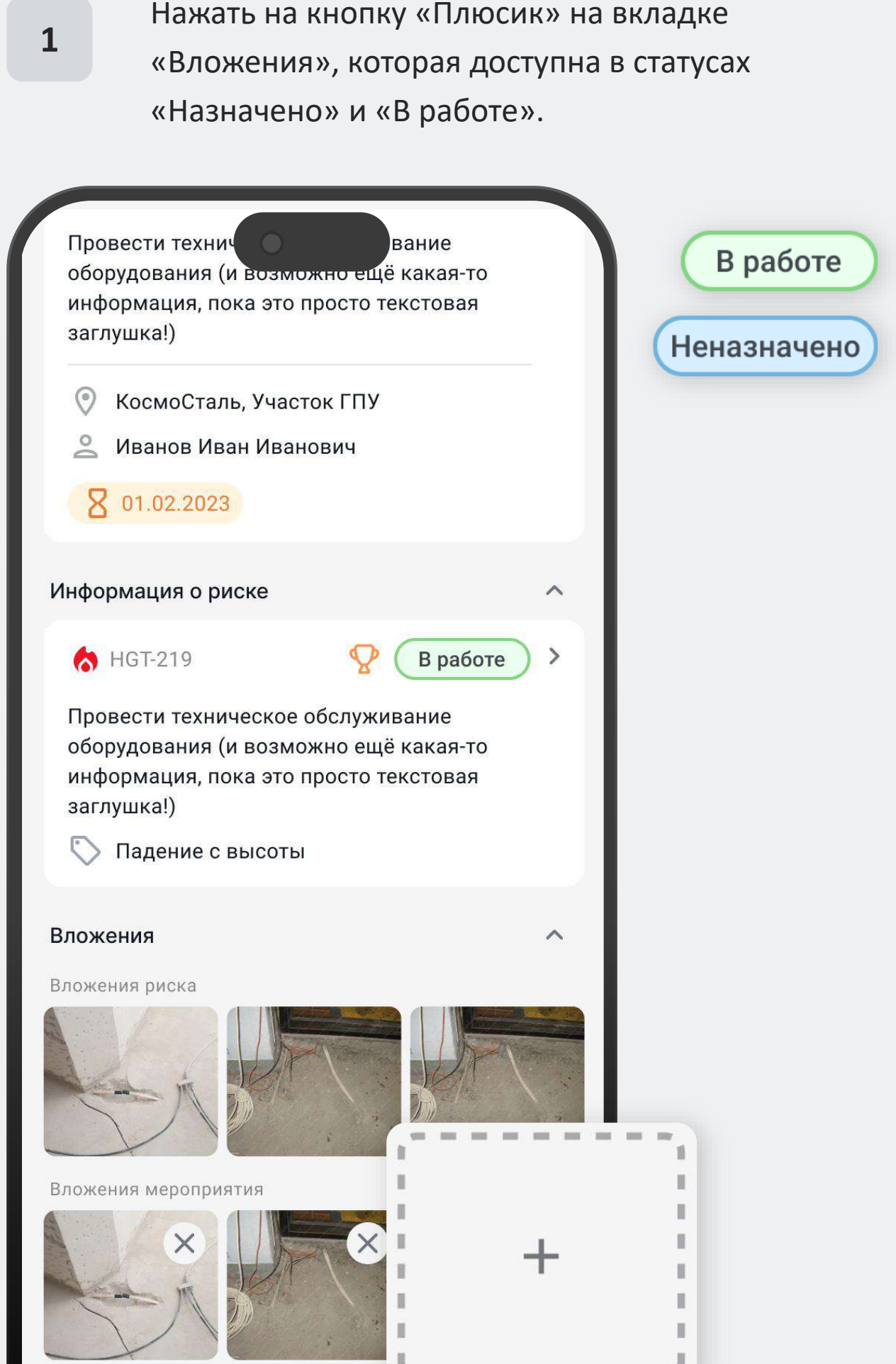

Выполнить мероприятие

2

### 3.3.6 Добавление вложений

Сделайте снимок или запишите вложение и нажмите на кнопку «Готово».

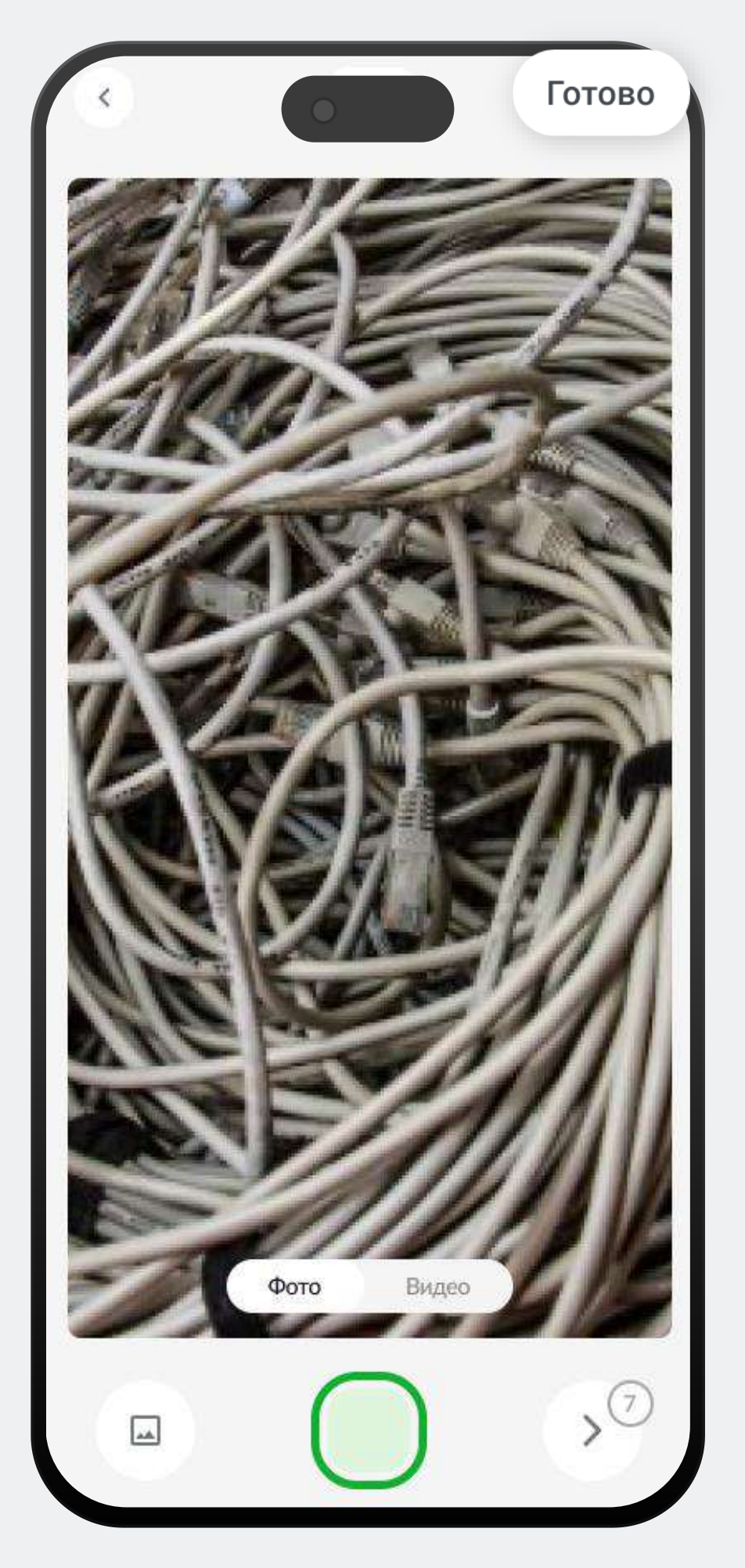

#### 3.3.7 Удаление вложения

Для удаления вложения по мероприятию нажмите на кнопку «Крестик» на вкладке «Вложения».

Удаление вложений по мероприятию доступно в статусах «Назначено» и «В работе».

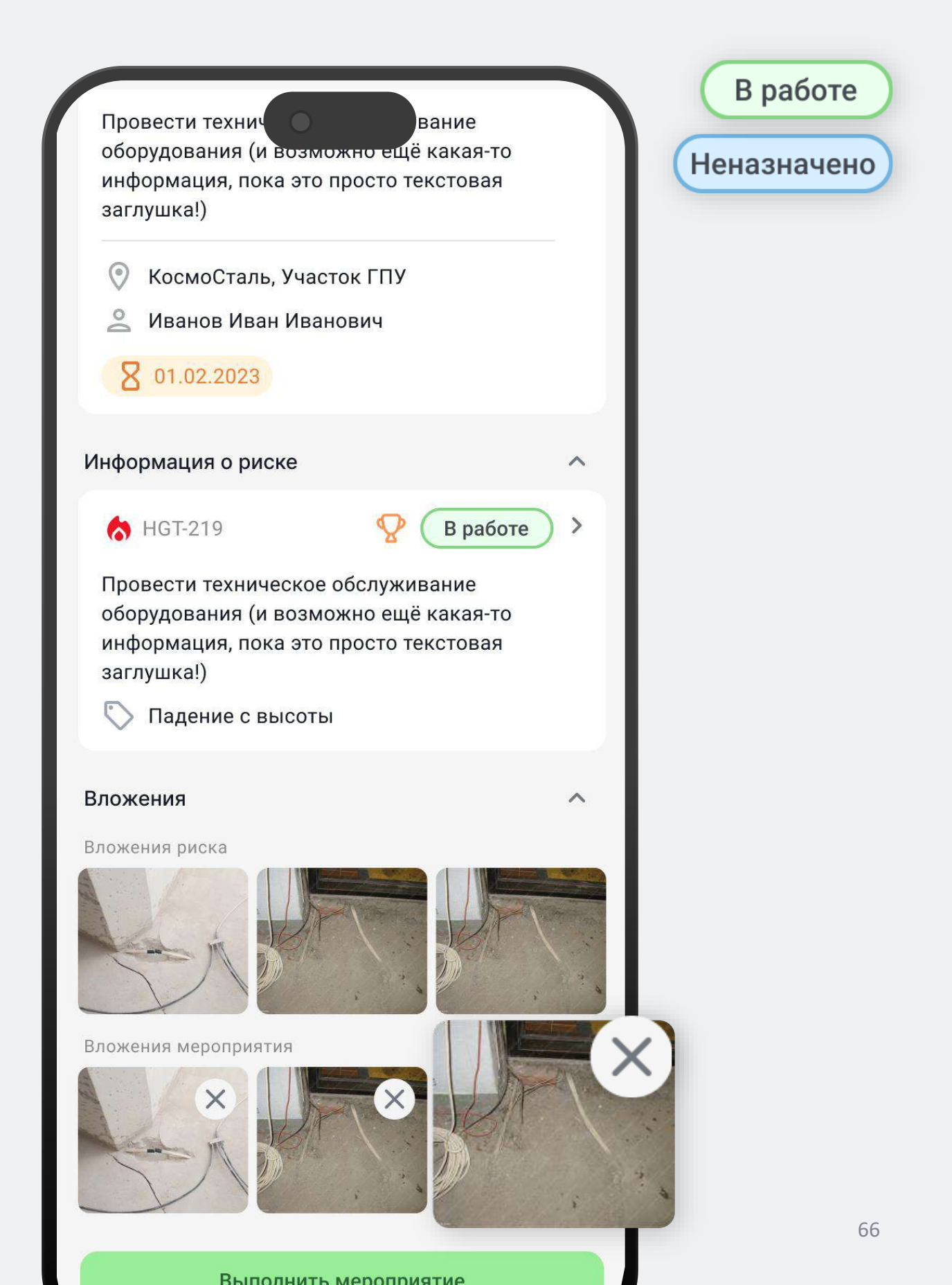

#### 3.4 Профиль пользователя

В верхней части экрана отображается фото пользователя, имя и текущая должность. Ниже находятся настройки приложения и руководство пользователя.

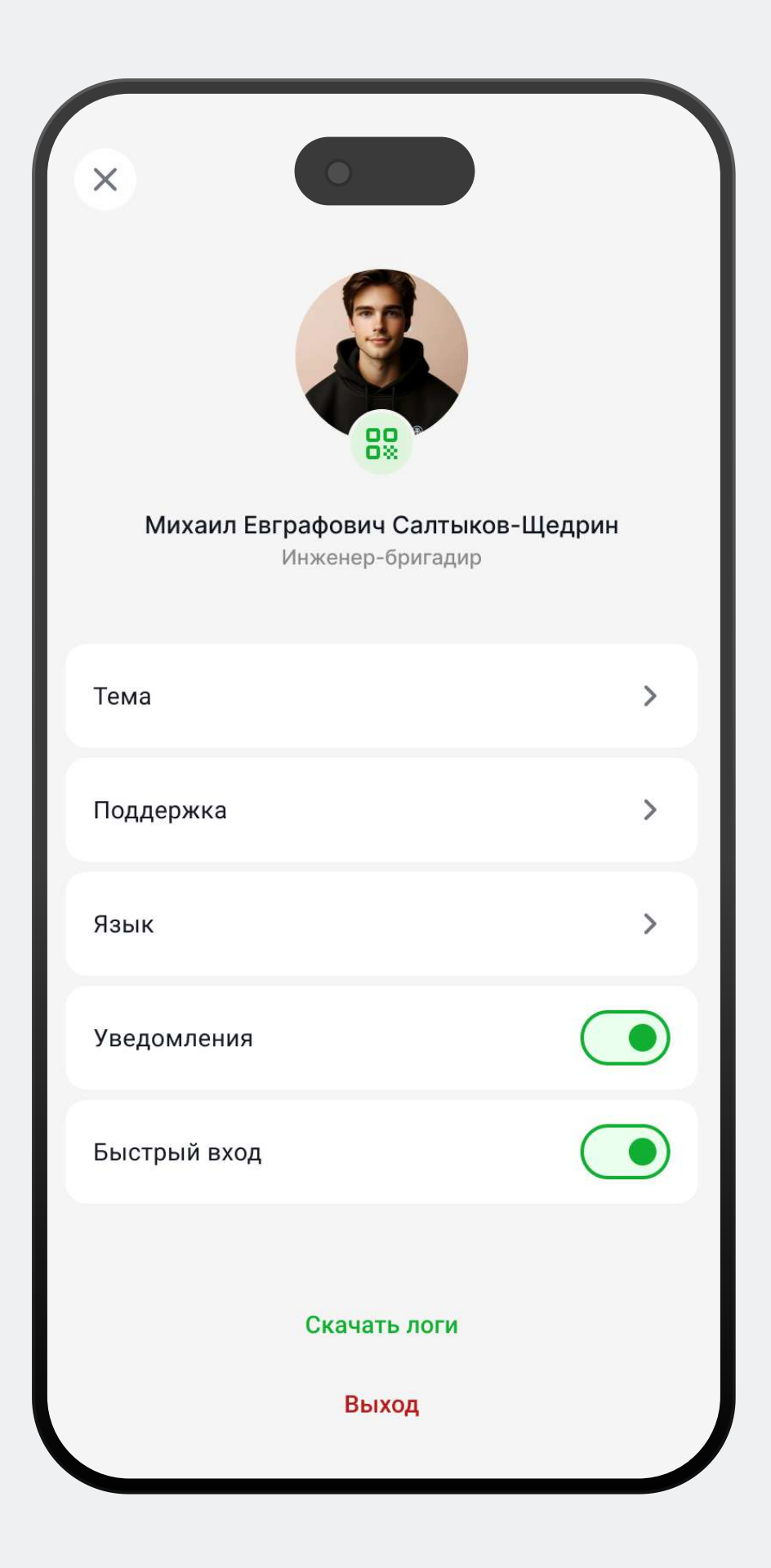

# Руководство для роли Инженер + Охотник

krít

#### 4.1 Главное меню

Для пользователя с смежной ролью главное меню аналогично меню ролей риск-менеджера или охотника. (подробнее см. в разделе «Главное меню»).

| Ва<br>Ин                                   | силий Новков и<br>женер, Охотник | Андреевич                          |                                    |   |
|--------------------------------------------|----------------------------------|------------------------------------|------------------------------------|---|
| место                                      | 7<br>из 150                      | сезон<br>10                        | Л                                  |   |
| Наберите ец<br>баллов, чтоб<br>10ку лучших | це 10<br>бы попасть в<br>«       | В этом се<br>риски пад<br>с высоты | взоне мы ищем<br>дения<br>. За них |   |
| Задания                                    |                                  |                                    | >                                  |   |
| Мероприя                                   | гия                              |                                    | >                                  |   |
| Рейтинг ох                                 | отников                          |                                    | >                                  |   |
| 57                                         | <b>Имя Фамил</b><br>Руководитель | яи                                 | 37 (O) >                           |   |
| 58                                         | Василий Но<br>Руководитель       | вков<br>о отдела                   | 37 (O) >                           | ) |
| 59                                         | Имя Фамил<br>Руковол             | мя                                 | 37 (O) >                           |   |
| <b>С</b> лавна                             | я Новый                          | риск                               | <b>С</b> писки                     |   |

#### 4.1 Главное меню

Создание риска осуществляется также по кнопке «Плюс». (подробнее см. в разделе «Создание риска»).

| Место     Л     Сезон     Л       558     из 150     100 дней       Наберите еще 10 баллов, чтобы попасть в 10ку лучших     В этом сезоне мы ищем риски падения сысоты. За них       Задания |   |
|----------------------------------------------------------------------------------------------------|---|
| Наберите еще 10<br>баллов, чтобы попасть в<br>10ку лучших<br>Задания                                                                                                    |   |
| Задания                                                                                                    | 1 |
|                                                                                                    | > |
| Мероприятия                                                                                                    | > |
| Рейтинг охотников                                                                                                    | > |
| 57 <b>У Имя Фамилия</b><br>Руководитель 37 <b>(О</b> )                                                                                                    | > |
| 58 Василий Новков<br>Руководитель отдела 37 (О)                                                                                                    | > |
| 59 Орко<br>Руко<br>С                                                                                                    | > |

#### 4.2 Переход к спискам

Переход к списку рисков или списку мероприятий осуществляется по кнопке «Мои списки».

| <b>Вас</b><br>Инж                            | илий Новков и<br>енер, Охотник    | Андреевич                          |                                    |
|----------------------------------------------|-----------------------------------|------------------------------------|------------------------------------|
| место                                        | 7<br>из 150                       | сезон<br>10                        | 7<br>дней                          |
| Наберите еще<br>баллов, чтобь<br>10ку лучших | е 10<br>и попасть в               | В этом се<br>риски па,<br>с высоты | езоне мы ищем<br>дения<br>. За них |
| Задания                                      |                                   |                                    | >                                  |
| Мероприяти                                   | 19                                |                                    | >                                  |
| Рейтинг охо                                  | тников                            |                                    | >                                  |
| 57                                           | <b>Имя Фамил</b><br>Руководитель  | <b>ия</b><br>>                     | 37 (O) >                           |
| 58                                           | <b>Василий Но</b><br>Руководитель | <b>ВКОВ</b><br>5 отдела            | 37 (O >                            |
| 59 💮                                         | Имя Фамил<br>Руковол<br>Новый     | риск                               | <b>ііі</b><br>Мои риски            |

#### 4.2 Переход к спискам

Переключение между списками осуществляется по кнопке «Мои риски» / «Мои мероприятия».

Подробная информация о списках представлена в соответствующих разделах <u>«Список рисков»</u>и <u>«Список мероприятий».</u>

| Μ | ои риски 🗸 🗸                                                                                  |                                              |
|---|-----------------------------------------------------------------------------------------------|----------------------------------------------|
| T | Отслеживайте статус уст                                                                       | ранения своих рисков                         |
| I | Q Поиск                                                                                       | ~                                            |
| T | Черновики                                                                                     | 134 >                                        |
| T | A HGT-219                                                                                     | В работе >                                   |
| I | Провести техническое обс<br>оборудования (и возможн<br>информация, пока это про<br>заглушка!) | луживание<br>о ещё какая-то<br>сто текстовая |
|   | 🏷 Падение с высоты                                                                            |                                              |
| T | AGT-219                                                                                       | В работе >                                   |
| l | Провести техническое обо<br>оборудования (и возможн<br>информация, пока это про<br>заглушка!) | луживание<br>о ещё какая-то<br>сто текстовая |
|   | 🚫 Падение с высоты                                                                            |                                              |
|   | AGT-219                                                                                       | 😵 🛛 В работе 💙                               |
|   | Провести техническое обс<br>оборудования (и возможн<br>информация, пока это про               | луживание<br>о ещё какая-то<br>сто текстовая |
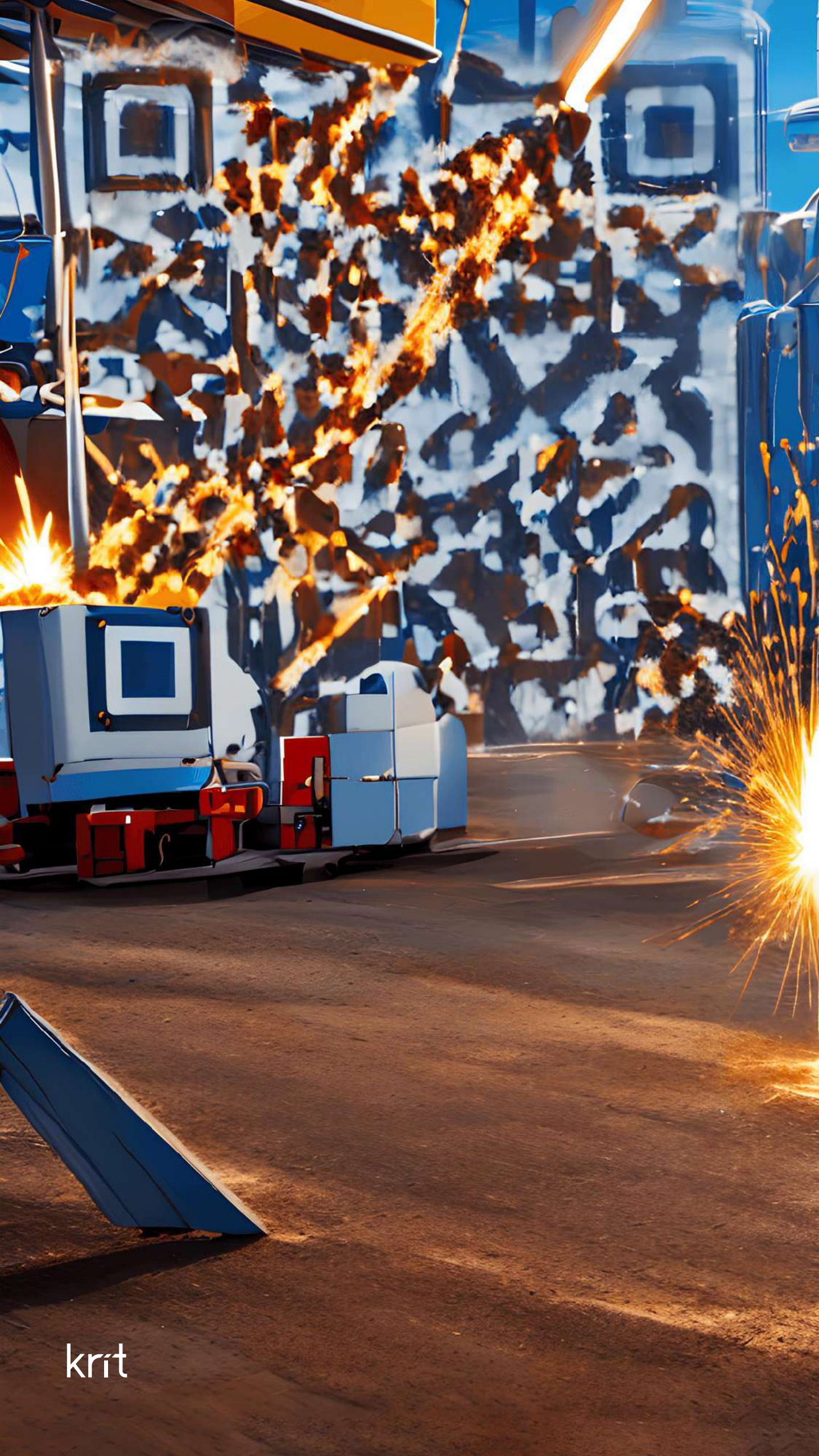